0

24

AT L

# 

CONTROLLO RICETTE COMPLETA TRACCIABILITÀ NETTI DOSATI **VISUALIZZAZIONE STOCK** 

0

out of the latest

MARNINI

ResourceManagent (Resou \_neverencedobneedHand VnamicRMThreadHand

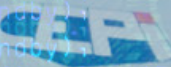

0 1

**Bulk-handling systems** www.cepisilos.com

## SOFTWARE DI GESTIONE DELLE MATERIE PRIME

Piena tracciabilità Storico dei dati Report grafico dei consumi Controllo dei lotti coi barcode SISTEMA OPERATIVO E REQUISITI HARDWARE

**Sistema Operativo** Windows 7 Professional (32/64 bit) e Microsoft .Net Framework 4.5.1

**Risoluzione minima per lo schermo** 1280 x 800

Microprocessore minimo INTEL i3

**RAM** 4 GB

**Hard Disk** 256 GB

2 x Ethernet card

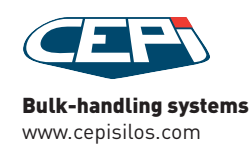

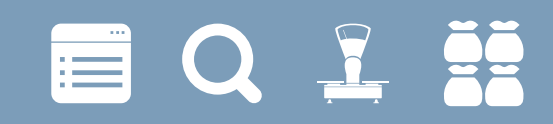

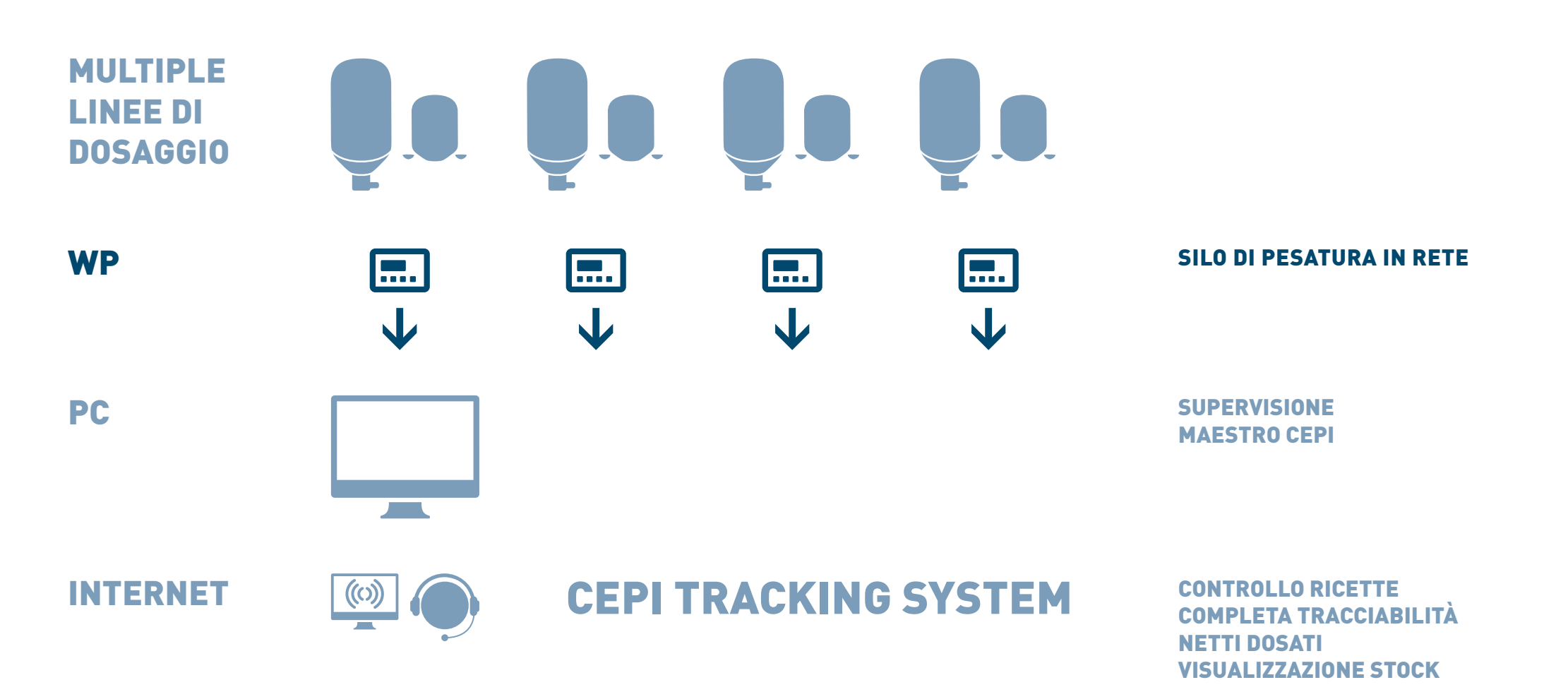

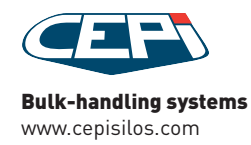

# 

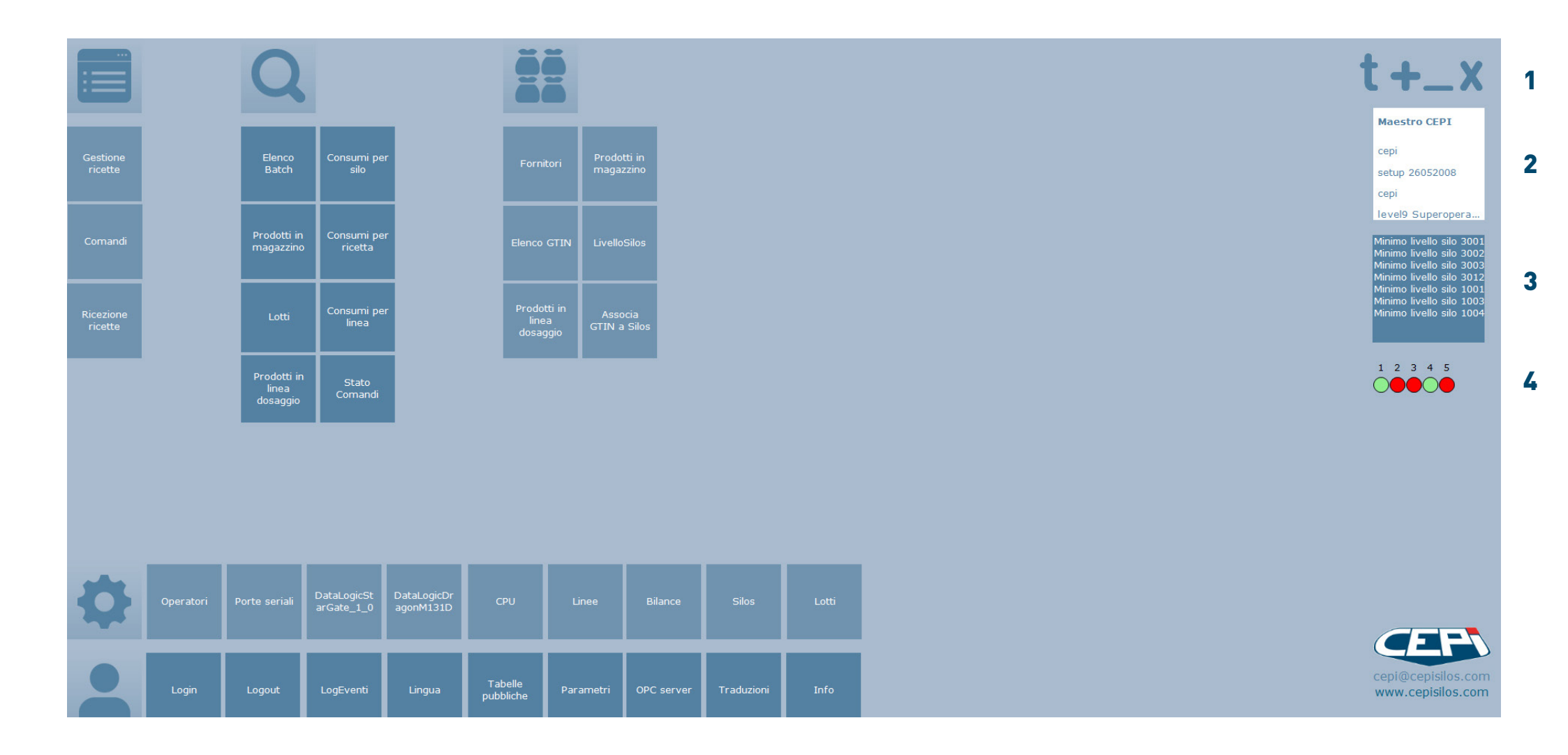

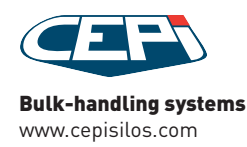

# 

|    | Controllo<br>ricetta     | Visualizzazione<br>Creazione e modifica ricette<br>Invia o ricevi da/a dispositivo di dosaggio | <b>1</b><br><b>Visualizzazioni</b><br>Show descriptions of functions<br>Show additional commands |
|----|--------------------------|------------------------------------------------------------------------------------------------|--------------------------------------------------------------------------------------------------|
| Q  | Tracciabilità            | Visualizzazione dei batch eseguiti<br>Gestione prodotti in linea                               | Minimize the software<br>Leave the software<br><b>2</b>                                          |
| õõ | Gestione<br>magazzino    | Gestione fornitori<br>Prodotti in magazzino e in linea di dosaggio<br>Associazione GTIN        | <b>Dati utente</b><br>Cliente<br>Utente<br>Nome, cognome e livello utente                        |
| \$ | Impostazioni<br>software | Impostazione dispositivi                                                                       | 3<br>Elenco allarmi                                                                              |
|    | Impostazioni<br>utente   | Impostazione funzioni utente e sistema                                                         | 4<br>Stato della comunicazione                                                                   |

Dispositivi del sistema e Cepi Comm Service

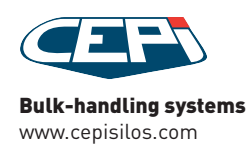

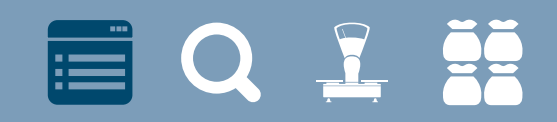

### **CREAZIONE RICETTA**

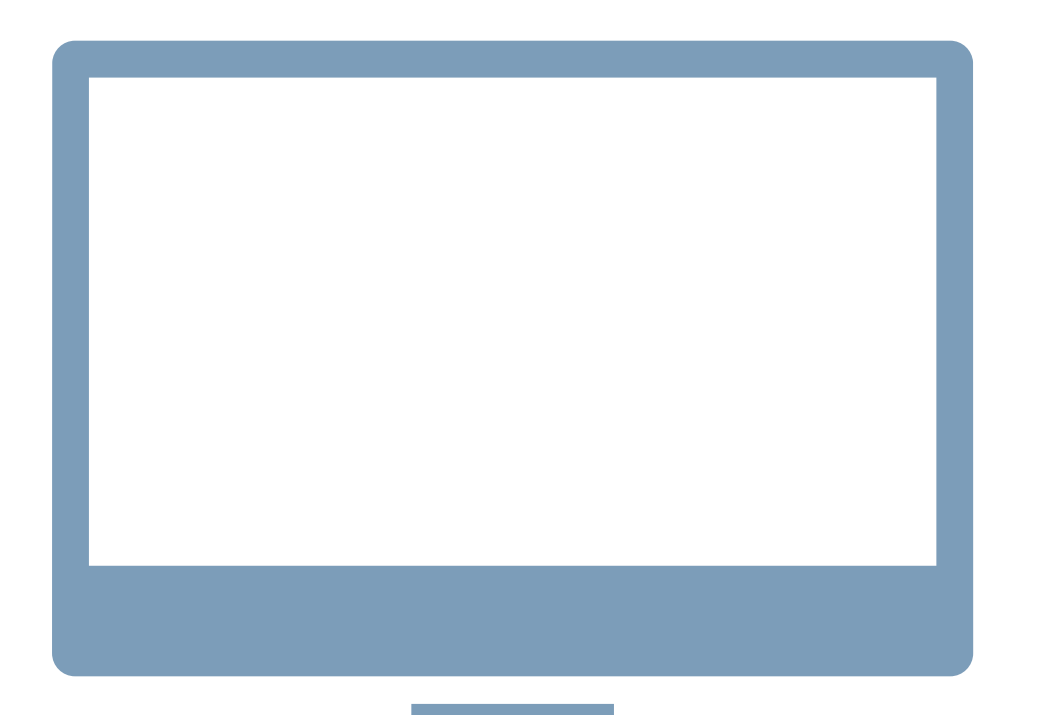

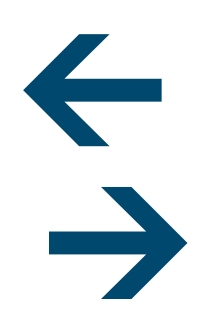

CREA RICETTE SUL SUPERVISORE E INVIALE SU DISPOSITIVO E VICEVERSA

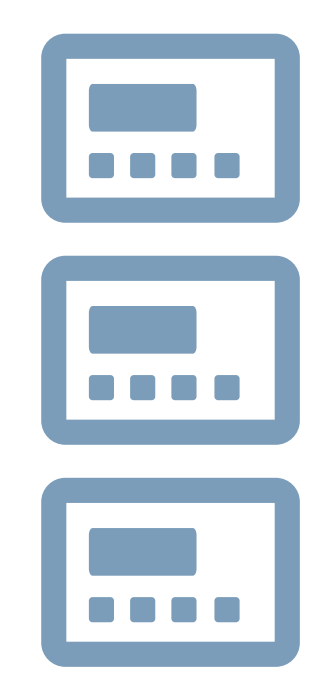

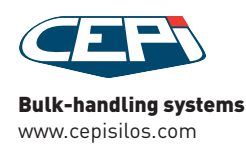

#### CREAZIONE RICETTA ESEMPI

|                                                                                                    |               |                                                            | 7                                                                                                    | G                         |                   | d                         |                         | <       |            |           |   |       |           |           |             |        |       |   |   |  | t+_>              | X         |
|----------------------------------------------------------------------------------------------------|---------------|------------------------------------------------------------|----------------------------------------------------------------------------------------------------|---------------------------|-------------------|---------------------------|-------------------------|---------|------------|-----------|---|-------|-----------|-----------|-------------|--------|-------|---|---|--|-------------------|-----------|
| ricetta Ricarico<br>CPU<br>328 WP300_1<br>Peso                                                                                                    | Nor<br>• sing | me ricetta<br>Je                                           | Nume                                                                                                    | ero<br>D                  | Passi passo prode |                           |                         |         | +          | arico     |   |       |           |           |             |        |       |   |   |  | Ricette > Ricette |           |
| 1,00<br>Descrizione<br>single<br>Codice versio                                                                                                    | A<br>Dine     | ssociata<br>2 L1 sponge 1<br>2 L2 dough 2<br>2 L3 manual 3 | Image         Image         Image <t< th=""><th>viata<br/>e 1<br/>2<br/>el 3</th><th>1 vida<br/>Peso 0</th><th>nge (VIDA<br/>tempe<br/>.00</th><th>NGE)<br/>eratura<br/>0,00</th><th>Scarico</th><th>•<br/>0 🕼 В</th><th></th><th>*</th><th></th><th></th><th></th><th></th><th></th><th></th><th></th><th></th><th></th><th></th><th></th></t<> | viata<br>e 1<br>2<br>el 3 | 1 vida<br>Peso 0  | nge (VIDA<br>tempe<br>.00 | NGE)<br>eratura<br>0,00 | Scarico | •<br>0 🕼 В |           | * |       |           |           |             |        |       |   |   |  |                   |           |
| Interna pezzi                                                                                                    | Dat<br>0 27/0 | a memoriz<br>06/2014 09:36                                 | zazio<br>5:01                                                                                                    | <b>F</b>                  |                   |                           |                         |         |            | -         |   | 11    |           |           |             |        |       |   |   |  |                   |           |
| CPU Numero                                                                                                    | inviata       | batch                                                      | Nome                                                                                                    | Peso<br>1 00              | Modifica          | pezzi                     | Data<br>27/06/201       | ID      | versione   | Tipo      |   | passo | Numero    | prodotto  | Peso T      | Scarie | co io | 0 |   |  |                   |           |
| 328 1                                                                                                    |               |                                                            | PETIT CLA                                                                                                    | 62.00                     | cepi              | 0                         | 07/04/201               | 2       | 0          | Automatic |   | 2     | 0         | vidange ( | 0.000       | 0.0    | 0     | 0 |   |  |                   |           |
| 328 2                                                                                                    | <b>V</b>      | v                                                          | REGULAR                                                                                                    | 62,00                     | ) default         | 0                         | 17/03/201               | 13      | 0          | Automatic | - | 3     |           | vts1 Fari | 1,000       |        |       |   |   |  |                   |           |
| 328 3                                                                                                    | <b>V</b>      | <b>V</b>                                                   | mythic                                                                                                    | 64,00                     | 8                 | 0                         | 02/03/201               | 10      | 0          | Automatic |   |       |           |           |             |        |       |   | _ |  |                   |           |
| 328 4                                                                                                    | 2             |                                                            | TEST SCA                                                                                                    | 0,00                      | 8                 | 0                         | 30/06/201               |         | 0          | Automatic |   |       |           |           |             |        |       |   |   |  |                   |           |
| 328 5                                                                                                    | <b>V</b>      |                                                            | sponge                                                                                                    | 62,00                     | 8                 | 0                         | 02/03/201               | 1       | . 0        | Automatic | _ |       |           |           |             |        |       |   |   |  |                   |           |
| 328 6                                                                                                    | <b>V</b>      | <b>V</b>                                                   | big tasty                                                                                                    | 62,00                     | ) cepi            | 0                         | 17/03/201               | 14      | 0          | Automatic | - |       |           |           |             |        |       |   |   |  |                   |           |
| 328 7                                                                                                    |               |                                                            | sponge 40                                                                                                    | 40,00                     | ) cepi            | 0                         | 24/02/201               | 8       | 0          | Automatic | - |       |           |           |             |        |       |   |   |  |                   |           |
| 328 8                                                                                                    | <b>1</b>      |                                                            | mythic                                                                                                    | 65,00                     | cepi              | 0                         | 19/03/201               | 1.      | 0          | Automatic |   |       |           |           |             |        |       |   |   |  |                   |           |
| 328 9                                                                                                    |               |                                                            | BIG MAC                                                                                                    | 62,00                     | cepi              | 0                         | 19/03/201               | 10      | 0          | Automatic | - |       |           |           |             |        |       |   |   |  |                   |           |
| 328 11                                                                                                    | 2             | 2                                                          | FARINE 40                                                                                                    | 61.50                     | ) cepi            | 0                         | 03/03/201               | 10      | 0          | Automatic |   |       |           |           |             |        |       |   |   |  |                   |           |
| 328 12                                                                                                    |               | 10                                                         | EAU 22Kg                                                                                                    | 22.00                     | ) cepi            | 0                         | 19/03/201               | 18      | 0          | Automatic | - |       |           |           |             |        |       |   |   |  |                   |           |
| 328 13                                                                                                    | <b>V</b>      |                                                            | EAU 23                                                                                                    | 23,00                     | cepi              | 0                         | 19/03/201               | 19      | 0          | Automatic | - |       |           |           |             |        |       |   |   |  |                   |           |
| 328 14                                                                                                    | <b>V</b>      |                                                            | TEST SCA                                                                                                    | 0,00                      | 8                 | 0                         | 30/06/201               |         | 0          | Automatic |   |       |           |           |             |        |       |   |   |  |                   |           |
| 328 20                                                                                                    | <b>V</b>      |                                                            | L2 PETIT                                                                                                    | 35,20                     | 8                 | 0                         | 20/03/201               | 20      | 0          | Automatic |   |       |           |           |             |        |       |   |   |  |                   |           |
| 328 21                                                                                                    |               |                                                            | TEST MAN                                                                                                    | 5,00                      | 8                 | 0                         | 30/06/201               |         | 0          | Automatic |   |       |           |           |             |        |       |   |   |  |                   |           |
| <record< td=""><td>1/17 Q</td><td>• a/z</td><td><b>+</b>●►</td><td></td><td>11</td><td></td><td></td><td></td><td></td><td>,</td><td></td><td>re</td><td>ecord 1/3</td><td>QQ %</td><td><b>2+</b>0</td><td></td><td></td><td></td><td></td><td></td><td>cepi@cepisilos.co</td><td>om<br/>com</td></record<> | 1/17 Q        | • a/z                                                      | <b>+</b> ●►                                                                                                    |                           | 11                |                           |                         |         |            | ,         |   | re    | ecord 1/3 | QQ %      | <b>2+</b> 0 |        |       |   |   |  | cepi@cepisilos.co | om<br>com |

#### **Pagina Ricette**

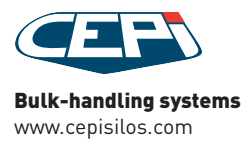

# 

#### CREAZIONE RICETTA PROCEDURA

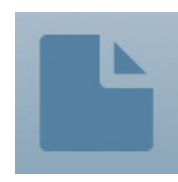

**Pulsante NUOVO** nella barra in alto, premere per creare una nuova ricetta

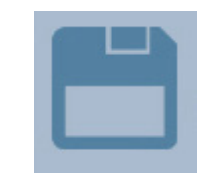

**Pulsante SALVA** 

premere per salvare una nuova ricetta o i cambiamenti a una ricetta esistente

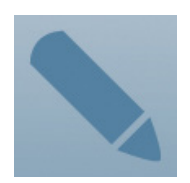

**Pulsante CAMBIA** premere per modificare una ricetta

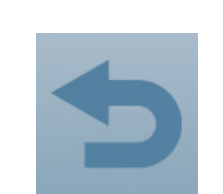

**Pulsante ANNULLA** premere per annullare i cambiamenti

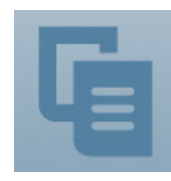

**Pulsante DUPLICA** 

premere per creare una nuova versione di una ricetta (usare anche per modificare una ricetta che ha generato batch)

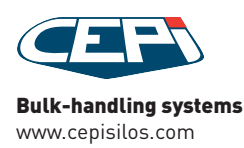

# 

#### **CREAZIONE RICETTA**

PROCEDURA continua

| ricetta Rica | rico     |              |       |         |
|--------------|----------|--------------|-------|---------|
| CPU          |          | Nome ricetta |       | Numero  |
| 230 1_WP2    | 30_SM1 - |              |       | 0       |
| Peso         |          |              |       | -       |
| 0,00         |          | Associata    | Linee | inviata |
| Descrizione  |          |              |       |         |
|              |          |              |       |         |
| Codice       | versione |              |       |         |
| 0            | 0        |              |       |         |
| Interna      | pezzi    | Data memoriz | zazio |         |
|              | 0        |              |       |         |
|              |          |              |       |         |

#### **DETTAGLI RICETTA**

impostare nome e numero ricetta, dispositivo di dosaggio, peso e pezzi da produrre, descrizione, codice, versione e flaggare le ricette a uso interno

| ricetta Ricarico | ]                                    |         |              |
|------------------|--------------------------------------|---------|--------------|
| Pesi (KG)        |                                      |         |              |
| Tolleranza       | Minimo                               | Massimo |              |
| 0,000            | 0,000                                | 0,000   |              |
| Carica in maga   | a<br>Automatic                       | Silos   | ecificato) 🔸 |
|                  |                                      |         |              |
| GTIN/lotto       | Lotto da prodott<br>(non specificato | 20<br>) | *            |

#### Dettagli RICARICA

impostare ulteriori dettagli ricetta: tolleranza, peso massimo e minimo, tipo silo, dettagli GTIN e flaggare i batch da usare successivamente in altre produzioni

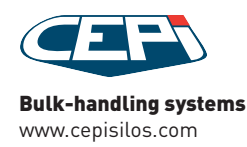

# 

#### CREAZIONE RICETTA PROCEDURA

continua

143

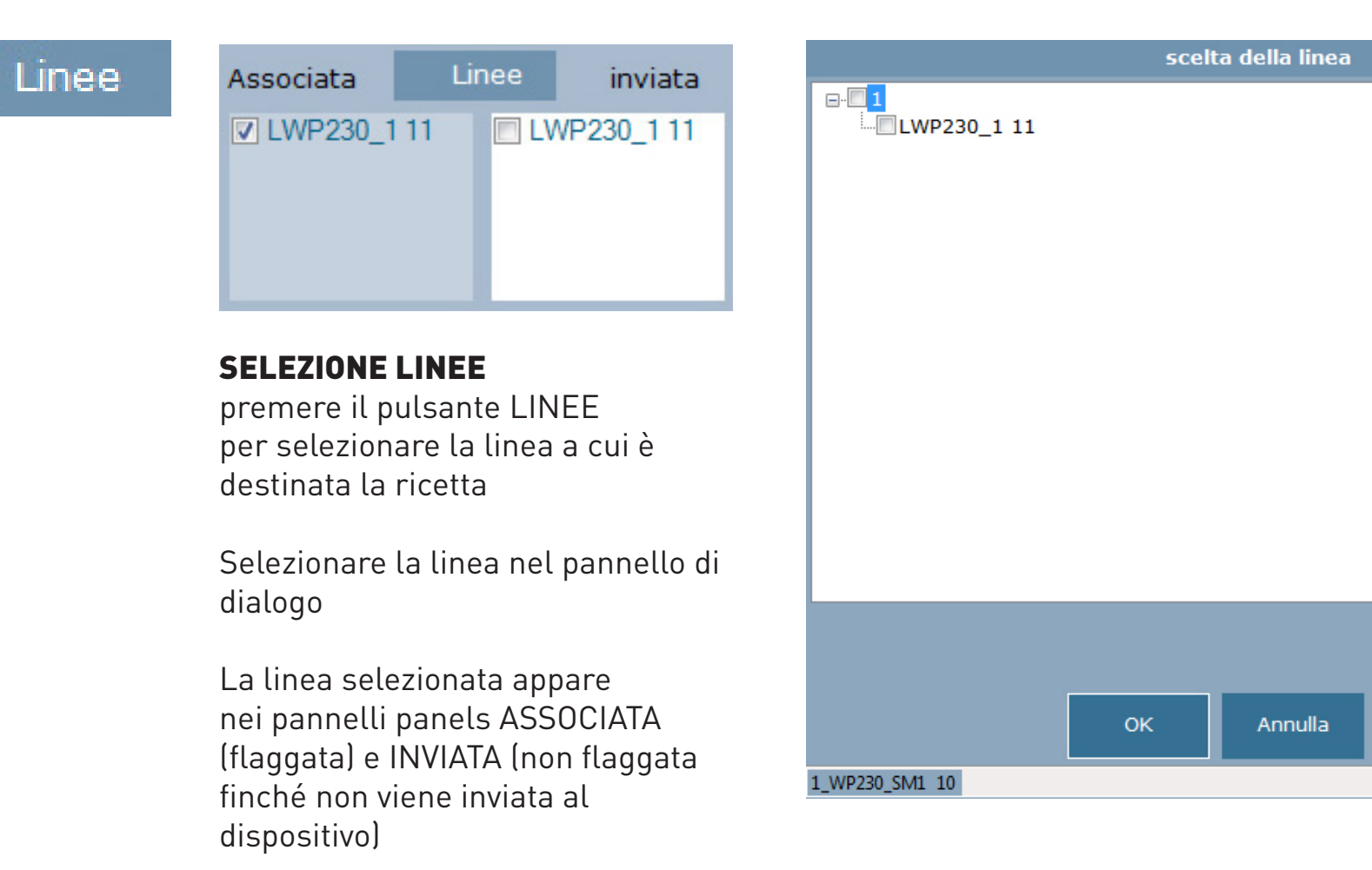

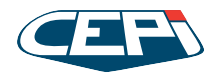

# 

CREAZIONE RICETTA PROCEDURA continua

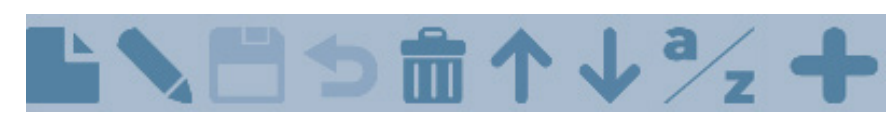

Pannello PASSI

Passi della ricetta

+ barra strumenti

RICETTA

| Passi |              |          |         |       |                             |   |
|-------|--------------|----------|---------|-------|-----------------------------|---|
| passo | prodotto     |          |         |       | Scarico                     |   |
| 1     | 18 Scarico ( | Scarico) |         | -     |                             | * |
| Peso  | tem          | peratura | Scarico |       | _                           |   |
|       | 0,00         | 0,00     |         | 0 🔄 В |                             | - |
|       |              |          |         |       | Baker and the second second |   |

#### Pannello DETTAGLI PASSO

Impostare i passi della ricetta o modificare quelli esistenti

+ barra strumenti

| passo | Numero | prodotto  | Peso   | Т°   | ю | RP SCARICO |
|-------|--------|-----------|--------|------|---|------------|
| 1     | 2      | SILO 2    | 325,   | 0,0  | 0 |            |
| 2     | 11     | A Red     | 121,   | 14,0 | 0 | trimix-    |
| 3     | 0      | DESCARGA  | 0,000  | 0,0  | 0 |            |
| 4     | 16     | SALAMOIA  | 33,750 | 0,0  | 0 | Solidi-    |
| 5     | 15     | GLICERINA | 23,250 | 0,0  | 0 |            |
| 6     | 21     | TMX1Sorb  | 0,940  | 0,0  | 0 | Liquidi-   |

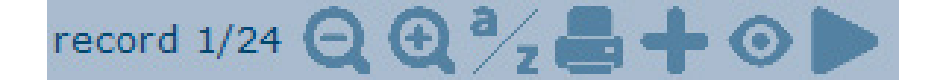

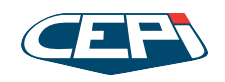

# 

## **ANALISI DELLA PRODUZIONE**

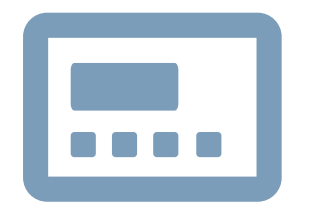

#### RICEVE DATI DELLA PRODUZIONE DAL DISPOSITI-VO E LI ANALIZZA PER:

 $\rightarrow$ 

PRODOTTO (IN UN INTERVALLO DI TEMPO PER ESEMPIO IN UN GIORNO, MESE, ANNO...) RICETTA (IN UN INTERVALLO DI TEMPO) LOTTO (IN UN INTERVALLO DI TEMPO)

**CREA UN REPORT** 

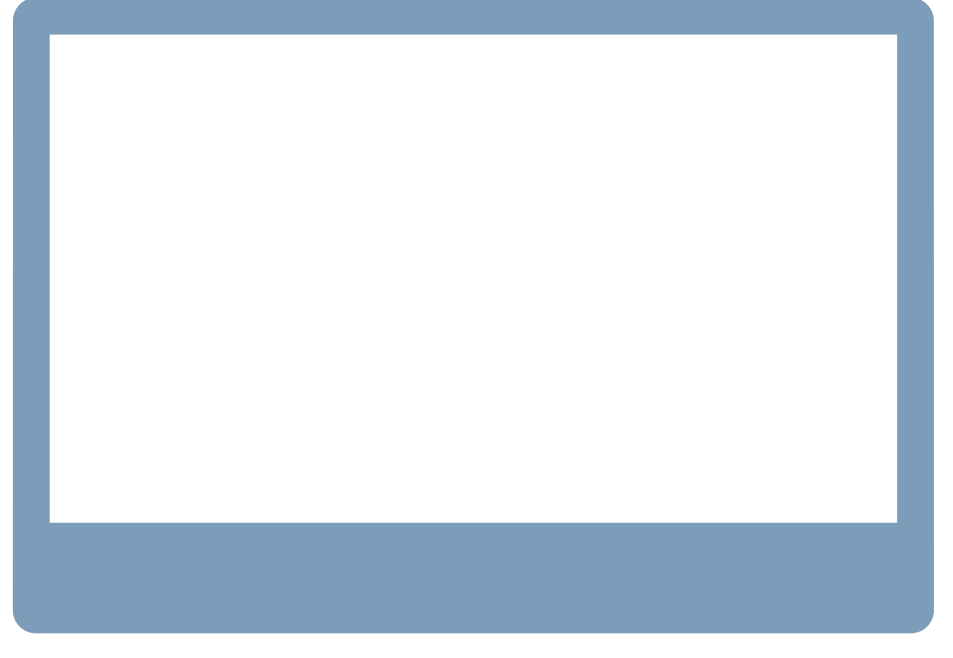

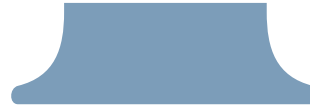

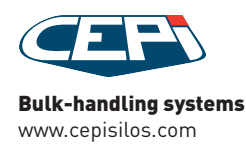

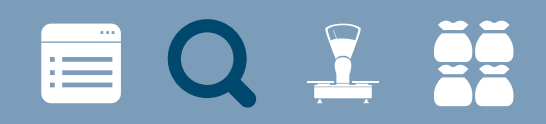

#### ANALISI DELLA PRODUZIONE ESEMPI

|           |                 |           |                  |                                |          | ħ    | <          |       |                         |
|-----------|-----------------|-----------|------------------|--------------------------------|----------|------|------------|-------|-------------------------|
| Dal       |                 | AI        |                  | Linea                          |          |      | _          | pezzi | Tabella                 |
| 10/04/201 | 15 00:00:01 🛛 🖛 | 27/04     | /2015 23:59:59 🗍 | <ul> <li>1 L1 spong</li> </ul> | e        |      |            | Lotti | 📕 Versioni              |
|           |                 |           |                  | WP300_1                        |          |      |            |       |                         |
|           |                 |           |                  |                                |          |      |            |       | de Dettaglio ricetta    |
|           |                 |           |                  |                                |          |      |            |       |                         |
| ette Anda | amenti 10/04/   | 2015 27/0 | 04/2015          |                                |          |      |            |       |                         |
| lumero    | CPU             | Chiave    | Nome             | Descrizione                    | versione | Peso | Data       |       |                         |
|           | WP300 1         | 0 49      | single           | single                         |          |      | 1 27/06/   | 2014  |                         |
|           | WP300 1         | 1 49      | PETIT CLA        |                                |          |      | 62 07/04/  | 2015  |                         |
|           | WP300 1         | 2 49      | REGULAR          |                                |          |      | 62 17/03/  | 2015  |                         |
|           | WP300 1         | 3 49      | mythic           |                                | 0        |      | 64 02/03/  | 2015  |                         |
|           | WP300 1         | 4 49      | TEST SCAR        |                                | 0        |      | 0 30/06/   | 2014  |                         |
|           | WP300 1         | 049       | sponge           |                                | 0        |      | 62 02/03/  | 2015  |                         |
|           | WP300 1         | 7 49      | big tasty        |                                |          |      | 40 24/00   | 2015  |                         |
|           | WP300 1         | 8 49      | sponge 40        |                                | 0        |      | 40 24/02/  | 2015  |                         |
|           | WP300 1         | 9.49      | CRAND R/C        |                                | 0        |      | 62 19/03/  | 2015  |                         |
|           | WP300 1         | 10.49     | BIG MAC          |                                |          |      | 63 19/03/  | 2015  |                         |
|           | WP300 1         | 11 49     | FADINE 40        | EADINE 40                      | 0        | - 6  | 15 03/02/  | 2015  |                         |
|           | WP300 1         | 12 49     | EALL 22Kg        |                                | 0        |      | 22 19/03/  | 2015  |                         |
|           | WP300 1         | 13 49     | EAU 23           |                                |          |      | 23 19/03/  | 2015  |                         |
|           | WP300 1         | 14 49     | TEST SCAR        |                                | 0        |      | 0 30/06/   | 2014  |                         |
|           | WP300 1         | 20 49     | L2 PETIT C       |                                |          | 3    | 5,2 20/03/ | 2015  |                         |
|           | WP300 1         | 21 49     | TEST MAN         |                                |          |      | 5 30/06/   | 2014  |                         |
|           |                 |           |                  |                                | -        |      |            |       |                         |
|           |                 |           |                  |                                |          |      |            |       |                         |
|           |                 |           |                  |                                |          |      |            |       |                         |
|           |                 |           |                  |                                |          |      |            |       |                         |
|           |                 |           |                  |                                |          |      |            |       |                         |
|           |                 |           |                  |                                |          |      |            |       |                         |
|           |                 |           |                  |                                |          |      |            |       |                         |
|           |                 |           |                  |                                |          |      |            |       |                         |
|           |                 |           |                  |                                |          |      |            |       |                         |
|           |                 |           |                  |                                |          |      |            |       |                         |
|           |                 |           |                  |                                |          |      |            |       |                         |
|           |                 |           |                  |                                |          |      |            |       |                         |
|           |                 |           |                  |                                |          |      |            |       |                         |
|           |                 |           |                  |                                |          |      |            |       |                         |
|           |                 |           |                  |                                |          |      |            |       | record 1/17 🖨 🖨 🎝 📥 🔿 🖿 |
|           |                 |           |                  |                                |          |      |            |       |                         |
| 0.0       |                 |           |                  |                                |          |      | _          |       |                         |
|           |                 |           |                  |                                |          |      |            |       |                         |

#### Analisi dei consumi

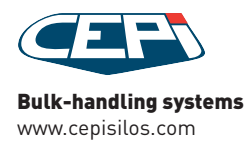

# 

#### ANALISI DELLA PRODUZIONE ESEMPI

| Rice                     | ttaIntestaz | cione.htm ×                    |                        |                 | SHORE.           |       |                         |         |                                          |              |          | • X |  |
|--------------------------|-------------|--------------------------------|------------------------|-----------------|------------------|-------|-------------------------|---------|------------------------------------------|--------------|----------|-----|--|
| $\leftarrow \rightarrow$ | C           | file:///C:/Users/SMONTALTI/A   | AppData/Local/Tem      | p/RicettaIn     | testazione.htm   | n     |                         |         |                                          |              | *        | ≡   |  |
| Condi                    | vidi su Tur | mblr 🚺 Tumblr 👹 tumblr.dave.io | 😯 Test your server for | . 🏹 And if w    | /e go down i 📋   | tws ( | 🗎 Nuova cartella  nuova | a feb   |                                          |              |          |     |  |
|                          |             |                                |                        |                 | C                | 7     | EPI                     |         |                                          |              |          |     |  |
| ricetta                  | 5 GARO      | GANELLI                        |                        |                 |                  |       |                         |         | id:985 - cpu: WP300_B4                   |              |          |     |  |
| version                  | e 0         |                                |                        | Codice Rice     | icetta 0 pezzi 0 |       |                         |         |                                          |              |          |     |  |
| Peso 1                   | 83,000      |                                |                        | Data 24/23/     | 2014 17.23       |       |                         |         | Linea (L300B4) Posizione ricetta CPU : 5 |              |          |     |  |
| Peso                     | nr          | prodotto                       | Silos/associato        |                 | Peso             | 96    | temperatura             | Scarico | input/output                             | input/output | velocità |     |  |
| 1                        | 4           | SEMOLA 4                       | sm3_SEMOLA4            | i3_SEMOLA4      |                  |       | 0,000                   |         |                                          |              | 0        | 0   |  |
| 2                        | 9           | GLUTINE                        | sm3_GLUTINE            | B_GLUTINE       |                  |       | 0,000                   |         |                                          |              | 0        | 0   |  |
| 3                        | 10          | SBL1 GRANITO                   | m_GRANITO_SBL10        | GRANITO_SBL10   |                  |       | 0,000                   |         |                                          |              | 0        | 0   |  |
| 4                        | 304         | MIX BILANCIA:                  | MISCELAZIONE           | ISCELAZIONE     |                  |       | 1,000                   |         |                                          |              | 0        | 0   |  |
| 5                        | 0           | SCARICO B                      | SCARICO                | 0,000           | -                | 1,000 | SOLID                   | I       |                                          | 0            | 0        |     |  |
| 6                        | 301         | SET RESET OUT                  | SET RESET              | 9,000           | -                | 1,000 |                         |         |                                          | 0            | 0        |     |  |
| 7                        | 303         | ATTENDI INGRESSO               | ATTENDI INGRESSO       | TTENDI INGRESSO |                  | -     | 1,000                   |         |                                          |              | 0        | 0   |  |
| 8                        | 302         | ATTENDI TEMPO                  | ATTENDI TEMPO          | TENDI TEMPO     |                  |       | 0,000                   |         |                                          |              | 0        | 0   |  |
| 9                        | 301         | SET RESET OUT                  | SET RESET              | T RESET         |                  |       | 0,000                   |         |                                          |              | 0        | 0   |  |
|                          |             |                                |                        |                 |                  |       | Г                       |         |                                          |              |          |     |  |

Consumi in un intervallo di tempo

ŒF

Printed by CEPI TRACKING SYSTEM CEPI s.r.l. Via Ansaldo, 15 - Z. I. VILLA SELVA 47122 Forli (FC)- Italia - Tel +39 0543 940514 - Fax +39 0543 940534 P.iva 01746760402

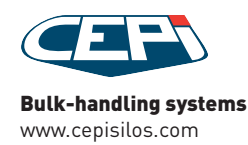

# 

#### ANALISI DELLA PRODUZIONE ESEMPI

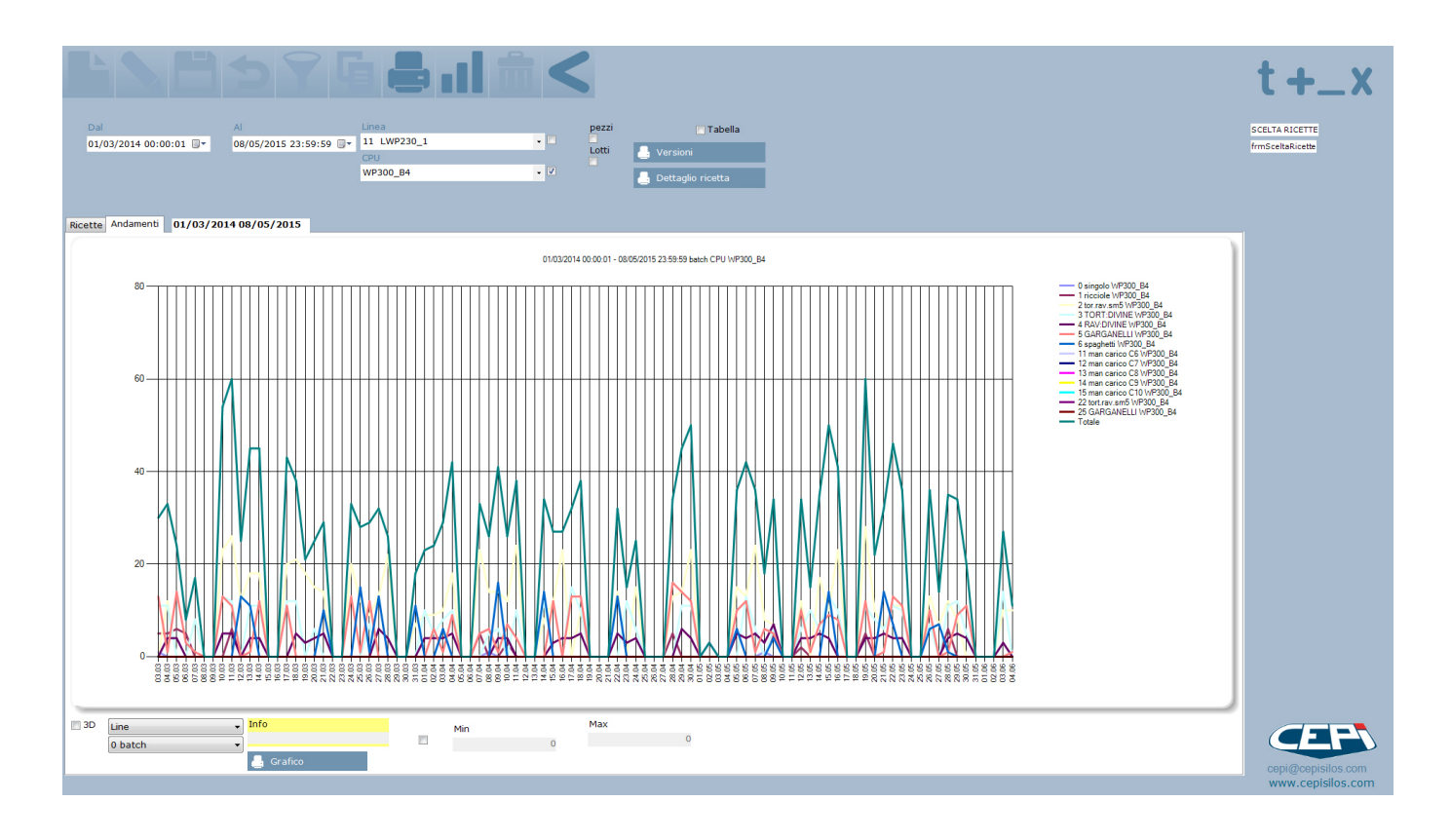

#### Grafico dei consumi in un intervallo di tempo

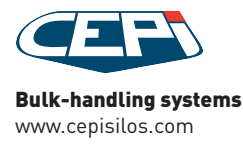

 $\rightarrow$ 

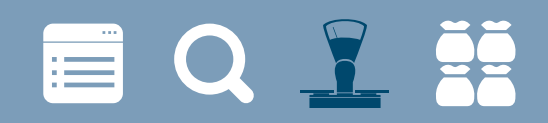

**NETTI DOSATI** 

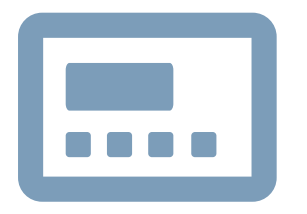

RICEVE E VISUALIZZA I NETTI DOSATI DALLA WP IN TEMPO REALE

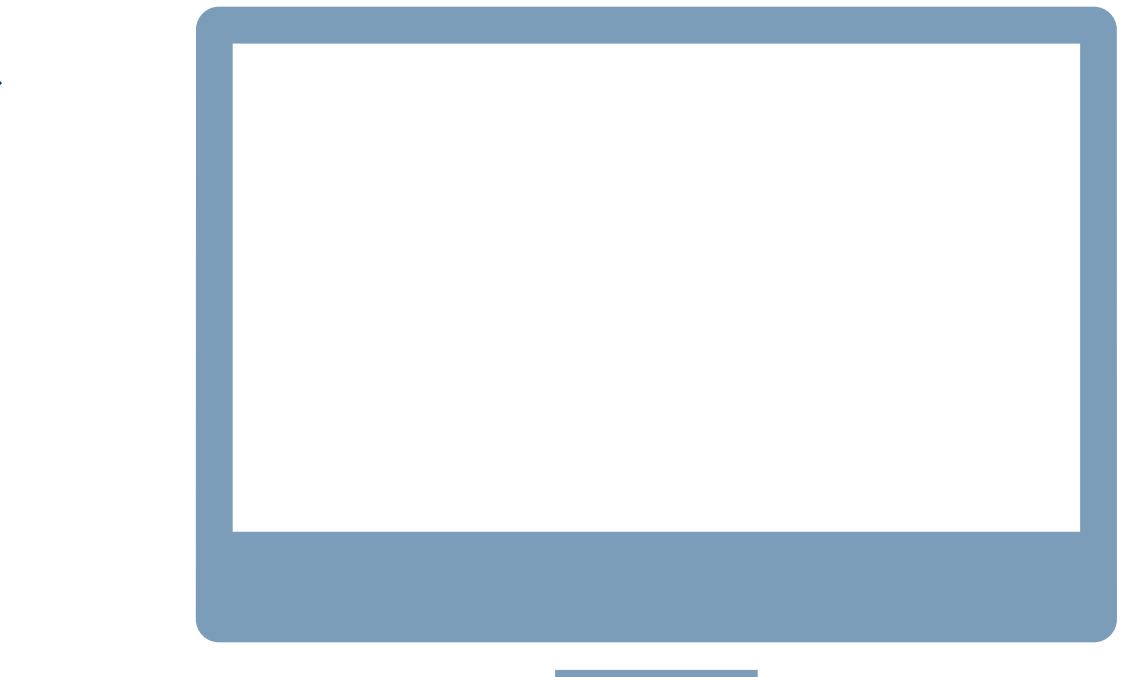

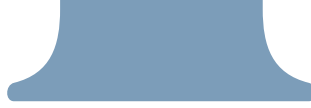

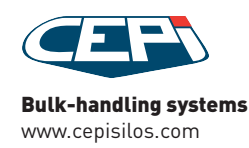

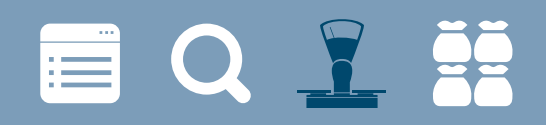

#### NETTI DOSATI ESEMPI

| NUM         NUM         Num         Num           23895         1         No         1         No         1         1         No         1         1         No         1         1         No         1         1         No         1         1         No         1         1         No         1         1         No         1         1         No         1         1         No         1         1         No         1         1         No         1         1         No         1         1         No         1         1         1         1         1         1         1         1         1         1         1         1         1         1         1         1         1         1         1         1         1         1         1         1         1         1         1         1         1         1         1         1         1         1         1         1         1         1         1         1         1         1         1         1         1         1         1         1         1         1         1         1         1         1         1         1         1                                                                                                    | Norma         Norma         Norma         Norma         Norma         Norma         Norma           25895         1         Norma         1         1         1         1         2         1         1         1         1         1         1         1         1         1         1         1         1         1         1         1         1         1         1         1         1         1         1         1         1         1         1         1         1         1         1         1         1         1         1         1         1         1         1         1         1         1         1         1         1         1         1         1         1         1         1         1         1         1         1         1         1         1         1         1         1         1         1         1         1         1         1         1         1         1         1         1         1         1         1         1         1         1         1         1         1         1         1         1         1         1         1         1         1         1                                                                                                    | 2014 00: | 00:0 - | Al<br>30/ | 04/2015 23:59: | 51 🕶 | 0 singe   | olo WP300_B4 | • 🗉      | refresh<br>☑     | In stampa<br>0 Peso | •       |       |        |             |        |           |         | BATCH INTES<br>frmBatch |
|----------------------------------------------------------------------------------------------------|----------------------------------------------------------------------------------------------------|----------|--------|-----------|----------------|------|-----------|--------------|----------|------------------|---------------------|---------|-------|--------|-------------|--------|-----------|---------|-------------------------|
| Not         Not         Not <th>Norma         Norma         <th< th=""><th>4</th><th></th><th></th><th>- 🗆</th><th></th><th>1 WP2</th><th>30 SM1</th><th>. 🗉</th><th>6-0</th><th>📇 Stampa detta</th><th></th><th></th><th></th><th></th><th></th><th></th><th></th><th></th></th<></th>                                                   | Norma         Norma         Norma <th< th=""><th>4</th><th></th><th></th><th>- 🗆</th><th></th><th>1 WP2</th><th>30 SM1</th><th>. 🗉</th><th>6-0</th><th>📇 Stampa detta</th><th></th><th></th><th></th><th></th><th></th><th></th><th></th><th></th></th<> | 4        |        |           | - 🗆            |      | 1 WP2     | 30 SM1       | . 🗉      | 6-0              | 📇 Stampa detta      |         |       |        |             |        |           |         |                         |
| D SCRUE         I           Instruction         Normalization         Normalization         Normalintern         Normalization         Normalinte                                                                                                    | PERCE         Perce         Perce <th< th=""><th>passo</th><th></th><th></th><th></th><th></th><th>Silos</th><th>-</th><th></th><th></th><th></th><th></th><th></th><th></th><th></th><th></th><th></th><th></th><th></th></th<>                         | passo    |        |           |                |      | Silos     | -            |          |                  |                     |         |       |        |             |        |           |         |                         |
| icota         None riceta         N         Line         Peonet         Link         Find         Set of the set of the set                                                                                                    | Inclin         Nome ricetto         Nº         June         Peer net         Lotto         Inclo         Inclo         Set to           25000         1         ChOCCHI         31         LV2232         GOOGCHI         31         LV2230         GOOGCHI         31         LV2230         GOOGCHI         31         LV223         GOOGCHI         31         LV223         GOOGCHI         31 <td< th=""><th></th><th></th><th></th><th>- 🗆</th><th></th><th>0 SCA</th><th>RICO</th><th>• 🗉</th><th></th><th></th><th></th><th></th><th></th><th></th><th></th><th></th><th></th><th></th></td<>                                      |          |        |           | - 🗆            |      | 0 SCA     | RICO         | • 🗉      |                  |                     |         |       |        |             |        |           |         |                         |
| 25980         1         CNCCHI         11         LVP22         168,200         2046060         05/06/2014 112         05/06/2014 112         05/06/2014 112         05/06/2014 112         05/06/2014 112         05/06/2014 112         05/06/2014 112         05/06/2014 112         05/06/2014 112         05/06/2014 112         05/06/2014 112         05/06/2014 112         05/06/2014 112         05/06/2014 112         05/06/2014 112         05/06/2014 112         05/06/2014 112         05/06/2014 112         05/06/2014 112         05/06/2014 112         05/06/2014 112         05/06/2014 112         05/06/2014 112         05/06/2014 112         05/06/2014 112         05/06/2014 112         05/06/2014 112         05/06/2014 112         05/06/2014 112         05/06/2014 112         05/06/2014 112         05/06/2014 112         05/06/2014 112         05/06/2014 112         05/06/2014 112         05/06/2014 102         05/06/2014 102         05/06/2014 102         05/06/2014 102         05/06/2014 102         05/06/2014 102         05/06/2014 102         05/06/2014 102         05/06/2014 102         05/06/2014 102         05/06/2014 102         05/06/2014 102         05/06/2014 102         05/06/2014 102         05/06/2014 102         05/06/2014 102         05/06/2014 102         05/06/2014 102         05/0                                                                                                    | 32588       1       GNOCCH       31       LW22       166.200       20/46/014 12.0       05/06/2014 12.0       05/06/2014 12.0       05/06/2014 11.0       05/06/2014 11.0       05/06/2014 11.0       05/06/2014 11.0       05/06/2014 11.0       05/06/2014 11.0       05/06/2014 11.0       05/06/2014 11.0       05/06/2014 11.0       05/06/2014 11.0       05/06/2014 11.0       05/06/2014 11.0       05/06/2014 11.0       05/06/2014 11.0       05/06/2014 11.0       05/06/2014 11.0       05/06/2014 11.0       05/06/2014 11.0       05/06/2014 11.0       05/06/2014 11.0       05/06/2014 11.0       05/06/2014 11.0       05/06/2014 11.0       05/06/2014 11.0       05/06/2014 11.0       05/06/2014 11.0       05/06/2014 11.0       05/06/2014 11.0       05/06/2014 11.0       05/06/2014 11.0       05/06/2014 11.0       05/06/2014 11.0       05/06/2014 11.0       05/06/2014 11.0       05/06/2014 11.0       05/06/2014 10.0       05/06/2014 10.0       05/06/2014 10.0       05/06/2014 10.0       05/06/2014 10.0       05/06/2014 10.0       05/06/2014 10.0       05/06/2014 10.0       05/06/2014 10.0       05/06/2014 10.0       05/06/2014 10.0       05/06/2014 10.0       05/06/2014 10.0       05/06/2014 10.0       05/06/2014 10.0       05/06/2014 10.0       05/06/2014 10.0       05/06/2014 1                                                                                                    | _        |        | ricetta   | Nome ricetta   | N°   | Linea     | Peso net     | Lotto    | inizio           | fine                | Set tot | passo | Numero | prodotto se | t n    | et Stato  | passo 🔺 |                         |
| 2599       4       TAGLIATE       11       UVP23       72,000       00140065       65/06/2014 115       00         2598       4       TAGLIATE       11       UVP23       167,000       20140055       65/06/2014 115       00         25898       4       TAGLIATE       11       UVP23       166,000       55/06/2014 111       00         25886       1       CNOCCH       31       UVP23       166,000       2140605       65/06/2014 111       05/06/2014 111       00         25896       1       CNOCCH       31       UVP23       166,000       2140605       65/06/2014 111       05/06/2014 111       05/06/2014 111       05/06/2014 111       05/06/2014 105       00         25897       1       CNOCCH       31       UVP23       166,000       2140605       65/06/2014 105       00         25897       1       CNOCCH       31       UVP23       166,000       2140605       65/06/2014 105       00         25897       1       CNOCCH       31       UVP23       166,000       2140605       65/06/2014 105       00         25897       1       CNOCCH       31       UVP23       166,00                                                                                                    | 2895       4       TAGLIATE       11       LWP22       77.300       0240005       55/06/2014 1135       05/06/2014 1135       05/06/2014 1135       05/06/2014 1135       05/06/2014 1135       05/06/2014 1135       05/06/2014 1135       05/06/2014 1135       05/06/2014 1135       05/06/2014 1135       05/06/2014 1135       05/06/2014 1135       05/06/2014 1135       05/06/2014 1135       05/06/2014 1135       05/06/2014 1135       05/06/2014 1135       05/06/2014 1135       05/06/2014 1135       05/06/2014 1135       05/06/2014 1135       05/06/2014 1135       05/06/2014 1135       05/06/2014 1035       05/06/2014 1035       05/06/2014 1035       05/06/2014 1035       05/06/2014 1035       05/06/2014 1035       05/06/2014 1035       05/06/2014 1035       05/06/2014 1035       05/06/2014 1035       05/06/2014 1035       05/06/2014 1035       05/06/2014 1035       05/06/2014 1035       05/06/2014 1035       05/06/2014 1035       05/06/2014 1035       05/06/2014 1035       05/06/2014 1035       05/06/2014 1035       05/06/2014 1035       05/06/2014 1035       05/06/2014 1035       05/06/2014 1035       05/06/2014 1035       05/06/2014 1035       05/06/2014 1035       05/06/2014 1035       05/06/2014 1035       05/06/2014 1035       05/06/2014 1035       05/06/2014 1035                                                                                                    | 2        | 5898   | 1         | GNOCCHI        | 31   | LWP23     | 168,200      | 20140605 | 05/06/2014 12:0  | . 05/06/2014 12:0   | 0       | 1     | 1      | 11 sm3_P    | 13,200 | 45,500 OK |         |                         |
| 28983       1.       MM2C:H.       31.       MM2C:H.       31.       0.000 MC:H.         28989       4.       TACULATE       11.       MV22       1060.00       0506/2014 113       0.0506/2014 113       0         28988       1.       MM2C.H.       31.       MV22       1063.00       2014060       0506/2014 113       0         28986       1.       MM2C.H.       31.       MV22       1063.00       2014065       0506/2014 113       0         28986       1.       MM2L.H.       11.       MV22       1063.00       2014065       0506/2014 113       0         28989       1.       ONOCCH.       31.       MV22       12014065       0506/2014 110       0         28989       1.       ONOCCH.       31.       MV22       12014065       0506/2014 110       0         28989       1.0       ONOCCH.       31.       WV22       1204065       0506/2014 103       0         28989       2.       prontosfo       51.       30005       1204065       0506/2014 103       0         28987       1.       ONOCCH       31.       WV22       166.000       2014065       0506/2014 103.                                                                                                    | 25893       1.       6NOCCHI       31       LWP23       167.000       2014005       65/06/2014 113       05/06/2014 113       0         25889       4.       CACLATE       11       LWP23       168.000       2014005       65/06/2014 113       0         25886       1.       6NOCCHI       31       LWP23       168.100       2014005       65/06/2014 113       0         25886       4       TAGLATE       11       LWP23       168.100       2014005       65/06/2014 113       0         25886       1.       GNOCCHI       31       LWP23       168.000       2014005       65/06/2014 113       05/06/2014 113       05/06/2014 105       0         25897       4.       TAGLATE       11       LWP23       12.0005       21.0005       50/06/2014 105       0         25897       1.       GNOCCHI       31       LWP23       12.0005       50/06/2014 105       0         25897       1.       GNOCCHI       31       LWP23       12.0005       50/06/2014 103       0         25897       2.       prontosfo       51       L00055       10.0005       05/06/2014 103       05/06/2014 103       0                                                                                                    | 2        | 5895   | 4         | TAGLIATE       | 11   | LWP23     | 72,300       | 20140605 | 05/06/2014 11:5  | . 05/06/2014 11:5   | 0       | 2     | 6      | 7 sm3_VTS7  | 6,600  | 13,900 OK |         |                         |
| 25899       4       TACLIVTE       11       IVP22       71,900       20140605       05/06/2014 113       0         25886       1       CMOCCH       31       IVP22       168,100       20140605       05/06/2014 113       0         25895       1       CMOCCH       31       IVP23       168,100       20140605       05/06/2014 111       0       0         25895       3       Contellin-r       51       130055       218,000       20140605       05/06/2014 111       0       0         25895       4       TACLIATE       11       IVP23       168,000       20140605       05/06/2014 110       0         25897       4       TACLIATE       51       130005       218,000       20140605       05/06/2014 10       0         25897       5       GAGANE       51       130005       2140605       05/06/2014 10       0         25897       1       TACLIATE       51       130004       133,000       20140605       05/06/2014 10       0         25897       1       GNOCCHL       31       IVP23       166/0214 10.1       05/06/2014 10       0         25897       1                                                                                                    | 2589       4       TACLUATE       11       LWP23       71,900       2014006       65/06/2014 113       05/06/2014 113       0         25886       1       GNOCCH       31       LWP23       166,100       2014006       5/06/2014 113       05/06/2014 113       0         25886       1       GNOCCH       31       LWP23       166,100       2014006       5/06/2014 113       05/06/2014 113       0         25896       1       GNOCCH       31       LWP23       168,000       2014006       5/06/2014 113       05/06/2014 113       0         25897       4       TACLUATE       11       LWP23       168,000       2014006       5/06/2014 105       0         25897       4       TACLUATE       11       LWP23       168,000       2014006       5/06/2014 103       0         25897       4       TACLUATE       11       LWP23       168,000       2014006       5/06/2014 103       0         25897       1       GNOCCH       31       LWP23       163,000       2014006       5/06/2014 103       0         25897       1       GNOCCH       31       LWP33       163,000       2014006<                                                                                                    | 2        | 5893   | 1         | GNOCCHI        | 31   | LWP23     | 167,000      | 20140605 | 05/06/2014 11:5  | . 05/06/2014 11:5   | 0       |       |        |             |        |           |         |                         |
| 2888       1       GNOCCHI       31       LWP23       166,300       20140600       50/06/2014 111       05/06/2014 111       05/06/2014 111       05/06/2014 111       05/06/2014 111       05/06/2014 111       05/06/2014 111       05/06/2014 111       05/06/2014 111       05/06/2014 111       05/06/2014 111       05/06/2014 111       05/06/2014 111       05/06/2014 111       05/06/2014 111       05/06/2014 111       05/06/2014 111       05/06/2014 111       05/06/2014 111       05/06/2014 111       05/06/2014 111       05/06/2014 111       05/06/2014 111       05/06/2014 111       05/06/2014 111       05/06/2014 111       05/06/2014 101       05/06/2014 101       05/06/2014 101       05/06/2014 101       05/06/2014 101       05/06/2014 101       05/06/2014 101       05/06/2014 101       05/06/2014 101       05/06/2014 101       05/06/2014 101       05/06/2014 101       05/06/2014 101       05/06/2014 101       05/06/2014 101       05/06/2014 101       05/06/2014 101       05/06/2014 101       05/06/2014 101       05/06/2014 101       05/06/2014 101       05/06/2014 101       05/06/2014 101       05/06/2014 101       05/06/2014 101       05/06/2014 101       05/06/2014 101       05/06/2014 101       05/06/2014 101       05/06/2014 101       05/06/2014 101                                                                                                    | 25888       1       MNPCCH       31       LWP23       168.000       20140600       05/06/2014 1113       0         25885       4       TACLATE       11       LWP23       124.0000       0KC         25885       11       CMPCCH       31       LWP23       124.0000       0KC       11       0         25885       A       TACLATE       11       LWP23       124.0000       0KC       13       UP23       14.5000       0KC         25889       3       Ontellin       11       LWP23       72.000       20140605       05/06/2014 103       05/06/2014 103       05/06/2014 103       0         25897       4       TACLATE       11       LWP23       72.000       20140605       05/06/2014 103       05/06/2014 103       0         25897       4       TACLATE       11       LWP23       72.000       20140605       05/06/2014 103       0         25897       4       TACLATE       11       LWP23       72.000       20140605       05/06/2014 103       0       0       0       0       0       0       0       0       0       0       0       0       0       0                                                                                                    | 2        | 5889   | 4         | TAGLIATE       | 11   | LWP23     | 71,900       | 20140605 | 05/06/2014 11:4  | . 05/06/2014 11:4   | 0       | 4     |        | 12 sm3_G    | 50,000 | 49,600 OK |         |                         |
| 22886       1       GNOCCHI       31       UMP22       126.100       20140055       55/06/2014 11:       05/06/2014 11:       05/06/2014 11:       05/06/2014 11:       05/06/2014 11:       05/06/2014 11:       05/06/2014 11:       05/06/2014 11:       05/06/2014 11:       05/06/2014 11:       05/06/2014 11:       05/06/2014 11:       05/06/2014 11:       05/06/2014 11:       05/06/2014 10:       05/06/2014 10:       05/06/2014 10:       05/06/2014 10:       05/06/2014 10:       05/06/2014 10:       05/06/2014 10:       05/06/2014 10:       05/06/2014 10:       05/06/2014 10:       05/06/2014 10:       05/06/2014 10:       05/06/2014 10:       0         25877       4       TAGLIATE       11       LWP23       166.500       05/06/2014 10:       05/06/2014 10:       0       0         25877       1       GNOCCHI       31       LWP23       167.700       20140005       05/06/2014 10:       0       0         25877       1       GNOCCHI       31       LWP23       167.700       20140005       05/06/2014 10:       0       0       0       0       0       0       0       0       0       0       0       0       0       0       0       0       <                                                                                                    | 2886       1       GNOCCHI       31       LWP23       166,100       20140605       05/06/2014 111       05/06/2014 111       05/06/2014 111       05/06/2014 111       05/06/2014 111       05/06/2014 111       05/06/2014 111       05/06/2014 111       05/06/2014 111       05/06/2014 110       05/06/2014 110       05/06/2014 110       05/06/2014 105       0         25879       4       TAGLIATE       11       LWP23       168,000       02140605       05/06/2014 105       0         25879       4       TAGLIATE       11       LWP23       168,000       02140605       05/06/2014 105       0         25877       1       CANCORH       31       LWP23       168,000       05/06/2014 103       05/06/2014 103       0         25877       1       TAGLIATE       11       LWP23       72,000       20140605       05/06/2014 103       05/06/2014 103       05/06/2014 103       05/06/2014 103       05/06/2014 103       05/06/2014 103       05/06/2014 103       0         25897       5       GARCANE       11       LWP23       71,000       20140605       05/06/2014 103       05/06/2014 103       0       0       0       0       0       0 <td>2</td> <td>5888</td> <td>1</td> <td>GNOCCHI</td> <td>31</td> <td>LWP23</td> <td>168,300</td> <td>20140605</td> <td>05/06/2014 11:3</td> <td>. 05/06/2014 11:3</td> <td>0 =</td> <td>5</td> <td></td> <td></td> <td></td> <td>38,700 OK</td> <td></td> <td></td>                                                     | 2        | 5888   | 1         | GNOCCHI        | 31   | LWP23     | 168,300      | 20140605 | 05/06/2014 11:3  | . 05/06/2014 11:3   | 0 =     | 5     |        |             |        | 38,700 OK |         |                         |
| 2889       4       TACLIATE       11       UMP23       72,900       2016055       5506/2014 111       05         2889       3       tortellm-r       51       L30055       216,800       20140055       5506/2014 1105       05         2889       1       GNOCCHI       31       UMP23       166,800       20140055       05/06/2014 105       05         2889       2       prontsofo       51       L30085       189,600       20140055       05/06/2014 105       500         28892       3       tortellm-r       51       L30085       121,600       05/06/2014 105       500         28892       3       tortellm-r       51       L30085       214,600       55/06/2014 105       500         28897       4       TAGLIATE       11       UMP23       124,000       55/06/2014 105       500         28897       2       prontsofo       51       L30085       190,200       20140655       55/06/2014 105       500         28897       2       prontsofo       51       L30085       190,200       20140655       55/06/2014 105       500         28894       4       RAVLIATE       11 <td>28895       4       TACILATE       11       UWP23       72/300       20146055       05/06/2014 11:0       05/06/2014 11:0       05/06/2014 11:0       05/06/2014 11:0       05/06/2014 11:0       05/06/2014 11:0       05/06/2014 11:0       05/06/2014 11:0       05/06/2014 11:0       05/06/2014 11:0       05/06/2014 10:5       00         28895       4       TACILATE       11       LWP23       186.800       20140605       05/06/2014 10:5       00         28896       2       pronto5fo       51       L30085       189.600       20140605       05/06/2014 10:3       00         28892       3       totellim+r       51       L30085       128.400       05/06/2014 10:3       05/06/2014 10:3       00         28892       5       GARGANE       41       L30085       190.00       20140605       05/06/2014 10:3       05/06/2014 10:3       00         28589       4       RAVLDWIR 41       L30084       183.400       20140605       05/06/2014 10:3       05/06/2014 10:3       00         28589       4       RAVLDWIR 41       L30085       190.100       20140605       05/06/2014 10:3       05/06/2014 10:3       05/06/2014 10:3       05/06/2014 10:3       05</td> <td>2</td> <td>5886</td> <td>1</td> <td>GNOCCHI</td> <td>31</td> <td>LWP23</td> <td>168,100</td> <td>20140605</td> <td>05/06/2014 11:1</td> <td>. 05/06/2014 11:1</td> <td>0</td> <td>7</td> <td></td> <td></td> <td></td> <td></td> <td></td> <td></td>                                                                                                    | 28895       4       TACILATE       11       UWP23       72/300       20146055       05/06/2014 11:0       05/06/2014 11:0       05/06/2014 11:0       05/06/2014 11:0       05/06/2014 11:0       05/06/2014 11:0       05/06/2014 11:0       05/06/2014 11:0       05/06/2014 11:0       05/06/2014 11:0       05/06/2014 10:5       00         28895       4       TACILATE       11       LWP23       186.800       20140605       05/06/2014 10:5       00         28896       2       pronto5fo       51       L30085       189.600       20140605       05/06/2014 10:3       00         28892       3       totellim+r       51       L30085       128.400       05/06/2014 10:3       05/06/2014 10:3       00         28892       5       GARGANE       41       L30085       190.00       20140605       05/06/2014 10:3       05/06/2014 10:3       00         28589       4       RAVLDWIR 41       L30084       183.400       20140605       05/06/2014 10:3       05/06/2014 10:3       00         28589       4       RAVLDWIR 41       L30085       190.100       20140605       05/06/2014 10:3       05/06/2014 10:3       05/06/2014 10:3       05/06/2014 10:3       05                                                                                                    | 2        | 5886   | 1         | GNOCCHI        | 31   | LWP23     | 168,100      | 20140605 | 05/06/2014 11:1  | . 05/06/2014 11:1   | 0       | 7     |        |             |        |           |         |                         |
| 25899       3       totellin+r       51       L30055       218,000       214,000       214,000       214,000       214,000       214,000       214,000       214,000       214,000       214,000       214,000       214,000       214,000       214,000       214,000       214,000       214,000       214,000       214,000       214,000       214,000       214,000       214,000       214,000       214,000       214,000       214,000       214,000       214,000       214,000       214,000       214,000       214,000       214,000       214,000       214,000       214,000       214,000       214,000       214,000       214,000       214,000       214,000       214,000       214,000       214,000       214,000       214,000       214,000       214,000       214,000       214,000       214,000       214,000       214,000       214,000       214,000       214,000       214,000       214,000       214,000       214,000       214,000       214,000       214,000       214,000       214,000       214,000       214,000       214,000       214,000       214,000       214,000       214,000       214,000       214,000       214,000       214,000       214,000       214,000       214,000       214,000       214,000 <td< td=""><td>25899       3       totellin+r       51       L30085       216,000       20140605       05/06/2014 10.5       00         25891       4       TAGLIATE       11       LWP23       168,000       20140605       05/06/2014 10.5       00         25897       4       TAGLIATE       11       LWP23       168,500       20140605       05/06/2014 10.5       00         25897       1       GNOCCHI       31       LWP23       168,500       20140605       05/06/2014 10.3       00         25897       5       GARGANE       41       L30005       183,400       20140605       05/06/2014 10.3       00         25897       5       GARGANE       41       L30005       190,700       20140605       05/06/2014 10.3       00         25897       5       GARGANE       41       L30005       190,700       20140605       05/06/2014 10.3       00         25897       4       TAGLIATE       11       LWP23       167,700       20140605       05/06/2014 10.1       00         25897       5       GARGANE       41       L30004       183,700       20140605       05/06/2014 10.1       00         2589</td><td>2</td><td>5885</td><td>4</td><td>TAGLIATE</td><td>11</td><td>LWP23</td><td>72,900</td><td>20140605</td><td>05/06/2014 11:1</td><td>. 05/06/2014 11:1</td><td>0</td><td></td><td></td><td></td><td></td><td></td><td></td><td></td></td<>                                                                                                    | 25899       3       totellin+r       51       L30085       216,000       20140605       05/06/2014 10.5       00         25891       4       TAGLIATE       11       LWP23       168,000       20140605       05/06/2014 10.5       00         25897       4       TAGLIATE       11       LWP23       168,500       20140605       05/06/2014 10.5       00         25897       1       GNOCCHI       31       LWP23       168,500       20140605       05/06/2014 10.3       00         25897       5       GARGANE       41       L30005       183,400       20140605       05/06/2014 10.3       00         25897       5       GARGANE       41       L30005       190,700       20140605       05/06/2014 10.3       00         25897       5       GARGANE       41       L30005       190,700       20140605       05/06/2014 10.3       00         25897       4       TAGLIATE       11       LWP23       167,700       20140605       05/06/2014 10.1       00         25897       5       GARGANE       41       L30004       183,700       20140605       05/06/2014 10.1       00         2589                                                                                                    | 2        | 5885   | 4         | TAGLIATE       | 11   | LWP23     | 72,900       | 20140605 | 05/06/2014 11:1  | . 05/06/2014 11:1   | 0       |       |        |             |        |           |         |                         |
| 2881       1       GNOCCHI       31       UMP23       186,800       20140055       05/06/2014105       0         2887       4       TAGLIATE       11       UMP23       189,600       20140055       05/06/2014105       0         28896       2       prontosfo       51       130085       189,600       20140055       05/06/2014105       0         28897       1       GNOCCHI       31       LWP23       168,500       20140055       05/06/2014103       0         28897       4       TAGLIATE       11       LWP23       72,200       20140055       05/06/2014103       0         28897       5       GARGAME       41       30085       190,200       20140055       05/06/2014103       0         28897       2       prontosfo       51       130085       190,200       20140055       05/06/2014103       0         28894       4       RAV:DIVINE       41       130084       183,000       20140055       05/06/2014103       0       0         28897       2       prontosfo       51       130,005       217,400       20140055       05/06/2014103       0         28897 <td< td=""><td>2881       1       GMOCCHI       31       UMP23       186,800       20146655       05/06/2014 105       0         28896       2       prontosfo       51       130,600       20146655       05/06/2014 105       05/06/2014 105       0         28897       3       totellm+r       51       130,600       20146655       05/06/2014 103       05/06/2014 103       0         28897       3       totellm+r       51       11       UMP23       18,800       20146655       05/06/2014 103       05/06/2014 103       0         28897       5       GARGAME       41       L30084       183.400       20146655       05/06/2014 103       05/06/2014 103       0         28897       5       GARGAME       41       L30084       183.400       20146655       05/06/2014 103       0       0         28897       5       GARGAME       14       L30084       183.000       20146655       05/06/2014 103       0       0         28891       3       Tottibur       11       UM22       17.000       20146655       05/06/2014 103       0       0         28891       3       Tottibur       11       0.006/</td><td>2</td><td>5899</td><td>3</td><td>tortellini-r</td><td>51</td><td>L300B5</td><td>218,000</td><td>20140605</td><td>05/06/2014 11:0</td><td>. 05/06/2014 11:0</td><td>826</td><td></td><td></td><td></td><td></td><td></td><td></td><td></td></td<>                                                                                                    | 2881       1       GMOCCHI       31       UMP23       186,800       20146655       05/06/2014 105       0         28896       2       prontosfo       51       130,600       20146655       05/06/2014 105       05/06/2014 105       0         28897       3       totellm+r       51       130,600       20146655       05/06/2014 103       05/06/2014 103       0         28897       3       totellm+r       51       11       UMP23       18,800       20146655       05/06/2014 103       05/06/2014 103       0         28897       5       GARGAME       41       L30084       183.400       20146655       05/06/2014 103       05/06/2014 103       0         28897       5       GARGAME       41       L30084       183.400       20146655       05/06/2014 103       0       0         28897       5       GARGAME       14       L30084       183.000       20146655       05/06/2014 103       0       0         28891       3       Tottibur       11       UM22       17.000       20146655       05/06/2014 103       0       0         28891       3       Tottibur       11       0.006/                                                                                                    | 2        | 5899   | 3         | tortellini-r   | 51   | L300B5    | 218,000      | 20140605 | 05/06/2014 11:0  | . 05/06/2014 11:0   | 826     |       |        |             |        |           |         |                         |
| 289/9       4       IAGLIATE       11       LWP23       7.4300       2016055       05/06/2014 10:5       0         28966       2       prontsofto       51       200805       218/060       05/06/2014 10:3       0         28977       1       GNOCCHI       31       LWP23       186,500       20140055       05/06/2014 10:3       0         28987       4       TAGLIATE       51       20085       218,400       05/06/2014 10:3       0         28987       5       GRGANE       41       L00085       05/06/2014 10:3       0       0         28987       4       TAGLIATE       11       LWP23       72,200       20140055       05/06/2014 10:3       0         28989       5       GRGANE       41       L30085       190,000       20140055       05/06/2014 10:2       1000         28589       4       RAV.IDWIR 41       L30084       183,000       20140055       05/06/2014 10:2       1000         28589       4       RAULATE       11       LWP23       71,400       20140055       05/06/2014 10:2       1000         28589       2       prontsofto       51       L30085 <td< td=""><td>288/9       4       IAGLIATE       11       LWP23       7.4/900       20140605       05/06/2014 10:5       500         28886       2       prontosfo       51       200805       189.600       20140605       05/06/2014 10:3       05/06/2014 10:3       0         28897       1       GNOCCHI       31       LWP23       189.500       20140605       05/06/2014 10:3       0         28897       5       GRAGANE       41       10005       05/06/2014 10:3       05/06/2014 10:3       0         28897       5       GRAGANE       41       10004       183.400       20140605       05/06/2014 10:3       0         28897       5       GRAGANE       41       10004       183.400       20140605       05/06/2014 10:3       0         28897       4       RAV-DVINE 41       103084       183.400       20140605       05/06/2014 10:2       1000         28897       4       RAV-DVINE 41       11       LWP23       71.400       20140605       05/06/2014 10:1       0         28897       2       prontosfo       51       100005       05/06/2014 10:1       0       0       0         28897       1&lt;</td><td>2</td><td>5881</td><td>1</td><td>GNOCCHI</td><td>31</td><td>LWP23</td><td>168,800</td><td>20140605</td><td>05/06/2014 10:5</td><td>. 05/06/2014 10:5</td><td>0</td><td></td><td></td><td></td><td></td><td></td><td></td><td></td></td<>                                                                                                    | 288/9       4       IAGLIATE       11       LWP23       7.4/900       20140605       05/06/2014 10:5       500         28886       2       prontosfo       51       200805       189.600       20140605       05/06/2014 10:3       05/06/2014 10:3       0         28897       1       GNOCCHI       31       LWP23       189.500       20140605       05/06/2014 10:3       0         28897       5       GRAGANE       41       10005       05/06/2014 10:3       05/06/2014 10:3       0         28897       5       GRAGANE       41       10004       183.400       20140605       05/06/2014 10:3       0         28897       5       GRAGANE       41       10004       183.400       20140605       05/06/2014 10:3       0         28897       4       RAV-DVINE 41       103084       183.400       20140605       05/06/2014 10:2       1000         28897       4       RAV-DVINE 41       11       LWP23       71.400       20140605       05/06/2014 10:1       0         28897       2       prontosfo       51       100005       05/06/2014 10:1       0       0       0         28897       1<                                                                                                    | 2        | 5881   | 1         | GNOCCHI        | 31   | LWP23     | 168,800      | 20140605 | 05/06/2014 10:5  | . 05/06/2014 10:5   | 0       |       |        |             |        |           |         |                         |
| 249/b       2       promosio       55.       L30085       149/500       20140055       55/06/2014103       5000         25877       1       GNOCCH1       31       LWP23       166,500       55/06/2014103       05/06/2014103       0         25897       3       tortellmir-r       51       L30085       218,400       20140055       05/06/2014103       0         25897       5       GARGANE       41       L30085       05/06/2014103       05/06/2014103       1000         25897       5       GARGANE       41       L30085       05/06/2014103       05/06/2014103       1000         25897       2       promotsfo       51       L30085       190,200       20140055       05/06/2014103       0         25891       3       TORTLDVL       41       L300044       183,200       20140055       05/06/2014103       0         25891       3       TORTLDVL       41       L30005       19/100       20140055       05/06/2014103       1000         25891       3       TORTLDVL       41       L30005       19/100       20140055       05/06/2014103       1000         25887       2       p                                                                                                    | 2996       2       promosio       51       130005       199/500       2016005       05/06/2014 103       05/06/2014 103       05/06/2014 103       05/06/2014 103       05/06/2014 103       05/06/2014 103       05/06/2014 103       05/06/2014 103       05/06/2014 103       05/06/2014 103       05/06/2014 103       05/06/2014 103       05/06/2014 103       05/06/2014 103       05/06/2014 103       05/06/2014 103       05/06/2014 103       05/06/2014 103       05/06/2014 103       05/06/2014 103       05/06/2014 103       05/06/2014 103       05/06/2014 103       05/06/2014 103       05/06/2014 103       05/06/2014 103       05/06/2014 103       05/06/2014 103       05/06/2014 103       05/06/2014 103       05/06/2014 103       05/06/2014 103       05/06/2014 103       05/06/2014 103       05/06/2014 103       05/06/2014 103       05/06/2014 103       05/06/2014 103       05/06/2014 103       05/06/2014 103       05/06/2014 103       05/06/2014 103       05/06/2014 103       05/06/2014 103       05/06/2014 103       05/06/2014 103       05/06/2014 103       05/06/2014 103       05/06/2014 103       05/06/2014 103       05/06/2014 103       05/06/2014 103       05/06/2014 103       05/06/2014 103       05/06/2014 033       05/06/2014 033       05/06/2014 033                                                                                                    | 2        | 5879   | 4         | TAGLIATE       | 11   | LWP23     | 72,900       | 20140605 | 05/06/2014 10:5  | . 05/06/2014 10:5   | 0       |       |        |             |        |           |         |                         |
| 25877       1       GRACCH1       31       LWP23       105500       2016065       5506/2014 103       05         25892       3       tortellm+r       51       20084       104005       5506/2014 103       05         25897       4       TAGLIATE       11       LWP23       72.200       20140055       5506/2014 103       05         25897       5       GRAGANE       41       200405       05/06/2014 103       05       05       05/0214 103       00         25898       2       prontosfo       51       L30085       190,200       20140655       05/06/2014 103       00         25894       4       RAVICH1       41       L300465       05/06/2014 103       05       05/06/2014 103       00         25894       4       RAVICH1       41       L300455       25/06/2014 101       00       00         25891       4       TAGLIATE       11       LWP23       71,400       20140655       05/06/2014 101       00         25894       3       tortellm+r       15       L30085       139,100       20140655       05/06/2014 100       0         25866       1       GNOCCH1                                                                                                    | 25877       1       GNOCCH1       31       LWP23       106500       2016005       05/06/2014 103       0/0         25892       3       tortellm+r       51       L30085       214.600       05/06/2014 103       0/0         25897       4       TAGLIATE       11       LWP23       72.200       20140055       05/06/2014 103       0/0         25897       5       GARGANE       11       LW025       0/0       0/0/0/2014 103       0/0         25892       1       GNOCCH1       31       LWP23       167.700       20140055       05/06/2014 103       0/0/0/2014 103       0/0         25894       4       RAV-IDWE 41       L300B4       183.000       20140055       05/06/2014 103       0/0         25894       4       RAV-IDWE 41       L300B4       183.000       20140055       0/06/2014 101       0/0       0/0         25894       3       Tortellm+r       51       L300B5       190.100       20140055       0/06/2014 101       0/0       0/0         25884       3       tortellm+r       51       L300B5       190.100       20140055       0/0/0/214 100       0/0       0/0       0/0 <tr< td=""><td>2</td><td>5896</td><td>2</td><td>prontosto</td><td>51</td><td>L300B5</td><td>189,600</td><td>20140605</td><td>05/06/2014 10:5</td><td>. 05/06/2014 10:5</td><td>5000</td><td></td><td></td><td></td><td></td><td></td><td></td><td></td></tr<>                                                                                                    | 2        | 5896   | 2         | prontosto      | 51   | L300B5    | 189,600      | 20140605 | 05/06/2014 10:5  | . 05/06/2014 10:5   | 5000    |       |        |             |        |           |         |                         |
| 23       001000001       248740       20140005       9506/2014103       0506/2014103       0506/2014103       0506/2014103       0506/2014103       0506/2014103       0506/2014103       0506/2014103       0506/2014103       0506/2014103       0506/2014103       0506/2014103       0506/2014103       0506/2014103       0506/2014103       0506/2014103       0506/2014103       0506/2014103       0506/2014103       0506/2014103       0506/2014103       0506/2014103       0506/2014103       0506/2014103       0506/2014103       0506/2014103       0506/2014103       0506/2014103       0506/2014103       0506/2014103       0506/2014103       0506/2014103       0506/2014103       0506/2014103       0506/2014103       0506/2014103       0506/2014103       0506/2014103       0506/2014103       0506/2014103       0506/2014103       0506/2014103       0506/2014103       0506/2014103       0506/2014103       0506/2014103       0506/2014103       0506/2014103       0506/2014103       0506/2014103       0506/2014103       0506/2014103       0506/2014103       0506/2014103       0506/2014103       0506/2014103       0506/2014103       0506/2014103       0506/2014103       0506/2014103       0506/2014103       0506/2014103       05                                                                                                    | 23872       3       001000011       11       000000000000000000000000000000000000                                                                                                    | 2        | 5877   | 1         | GNOCCHI        | 31   | LWP23     | 168,500      | 20140605 | 05/06/2014 10:3  | . 05/06/2014 10:3   | 0       |       |        |             |        |           |         |                         |
| 25975       4       INGULATE       11       LW23       72,000       20100055       05/06/2014 10.3       00         25897       5       GARGAME       41       30.0005       190,000       20140005       05/06/2014 10.3       1000         25890       2       prontosfo       51       130.005       190,200       20140005       05/06/2014 10.3       1000         25894       4       RAV:DIVINE       41       L30084       183,000       20140005       05/06/2014 10.1       1000         25894       4       RAV:DIVINE       41       L30084       183,000       20140005       05/06/2014 10.1       1000         25891       4       TAGLIATE       11       LW23       71,400       20140005       05/06/2014 10.1       1000         25891       3       TORT:DIVINE       41       30.005       20140005       05/06/2014 10.1       1000         25894       3       TORT:DIVINE       41       23.0055       19.0100       20140005       05/06/2014 10.1       1000         25894       1       GNOCHL       31       LW23       170,000       20140055       05/06/2014 10.0       82.6         25867       <                                                                                                    | 25875       4       INGLARIE       I.I. UWF23       72,000       20140005       05/06/2014 103       1000         25897       5       GARGANE       41. L30084       183,000       20140005       05/06/2014 103       1000         25897       2       prontosfo       51. L30085       199,200       20140005       05/06/2014 103       05/06/2014 103       05/06/2014 103       0         25891       GRNCCH1       31. UWF23       167,700       20140005       05/06/2014 1012       0         25894       4       RAV-DVINE       41. L30084       183,900       20140005       05/06/2014 1012       0         25891       3       ToRT:DVL       41. L30084       182,900       20140005       05/06/2014 101       05/06/2014 101       0         25884       3       tortelin+r       51. L30085       199,100       20140005       05/06/2014 101       05/06/2014 101       50/06/2014 101       0         25864       1       ottelin+r       51. L30085       199,700       20140055       05/06/2014 101       0       0         25864       1       GRNCCH1       31. UWF23       170,000       20140605       05/06/2014 093       0                                                                                                    | 2        | 5892   | 3         | TACILIATE      | 51   | L300B5    | 218,400      | 20140605 | 05/06/2014 10:3. | . 05/06/2014 10:3   | 826     |       |        |             |        |           |         |                         |
| 2597       5       GWASMACH       41       L30009       20100005       05000/2014       1000       1000         2590       2       prontosio       51       L30005       100.0005       05000/2014       1000       0506/2014       1000       5000/2014       1000       5000/2014       1000       5000/2014       1000       5000/2014       1000       5000/2014       1000       5000/2014       1000       5000/2014       1000       5000/2014       1000       5000/2014       1000       5000/2014       1000       5000/2014       1000       5000/2014       1000       5000/2014       1000       5000/2014       1000       5000/2014       1000       5000/2014       1000       5000/2014       1000       5000/2014       1000       5000/2014       1000       5000/2014       1000       5000/2014       1000       5000/2014       1000       5000/2014       1000       5000/2014       1000       5000/2014       1000       5000/2014       1000       5000/2014       1000       5000/2014       1000       5000/2014       1000       5000/2014       1000       5000/2014       1000       5000/2014       1000       5000/2014       10000 <td>2597       5       GMANANC       41.       L3009       2014005       95/06/2014 103       05/06/2014 103       05/06/2014 103       05/06/2014 103       05/06/2014 103       05/06/2014 103       05/06/2014 103       05/06/2014 103       05/06/2014 103       05/06/2014 103       05/06/2014 103       05/06/2014 103       05/06/2014 103       05/06/2014 103       05/06/2014 103       05/06/2014 103       05/06/2014 103       05/06/2014 103       05/06/2014 103       05/06/2014 103       05/06/2014 103       05/06/2014 103       05/06/2014 103       05/06/2014 103       05/06/2014 103       05/06/2014 103       05/06/2014 103       05/06/2014 103       05/06/2014 103       05/06/2014 103       05/06/2014 103       05/06/2014 103       05/06/2014 103       05/06/2014 103       05/06/2014 103       05/06/2014 103       05/06/2014 103       05/06/2014 103       05/06/2014 103       05/06/2014 103       05/06/2014 103       05/06/2014 103       05/06/2014 103       05/06/2014 103       05/06/2014 103       05/06/2014 103       05/06/2014 03       05/06/2014 03       05/06/2014 03       05/06/2014 03       05/06/2014 03       05/06/2014 03       05/06/2014 03       05/06/2014 03       05/06/2014 03       05/06/2014 03</td> <td>2</td> <td>5875</td> <td>4</td> <td>TAGLIATE</td> <td>11</td> <td>LWP23</td> <td>72,200</td> <td>20140605</td> <td>05/06/2014 10:3.</td> <td>. 05/06/2014 10:3</td> <td>1000</td> <td></td> <td></td> <td></td> <td></td> <td></td> <td></td> <td></td>                                                | 2597       5       GMANANC       41.       L3009       2014005       95/06/2014 103       05/06/2014 103       05/06/2014 103       05/06/2014 103       05/06/2014 103       05/06/2014 103       05/06/2014 103       05/06/2014 103       05/06/2014 103       05/06/2014 103       05/06/2014 103       05/06/2014 103       05/06/2014 103       05/06/2014 103       05/06/2014 103       05/06/2014 103       05/06/2014 103       05/06/2014 103       05/06/2014 103       05/06/2014 103       05/06/2014 103       05/06/2014 103       05/06/2014 103       05/06/2014 103       05/06/2014 103       05/06/2014 103       05/06/2014 103       05/06/2014 103       05/06/2014 103       05/06/2014 103       05/06/2014 103       05/06/2014 103       05/06/2014 103       05/06/2014 103       05/06/2014 103       05/06/2014 103       05/06/2014 103       05/06/2014 103       05/06/2014 103       05/06/2014 103       05/06/2014 103       05/06/2014 103       05/06/2014 103       05/06/2014 103       05/06/2014 103       05/06/2014 103       05/06/2014 03       05/06/2014 03       05/06/2014 03       05/06/2014 03       05/06/2014 03       05/06/2014 03       05/06/2014 03       05/06/2014 03       05/06/2014 03       05/06/2014 03                                                                                                    | 2        | 5875   | 4         | TAGLIATE       | 11   | LWP23     | 72,200       | 20140605 | 05/06/2014 10:3. | . 05/06/2014 10:3   | 1000    |       |        |             |        |           |         |                         |
| 2       prinkusio       31       LVP22       167,000       20100055       05/06/2014 102       05/06/2014 102       0         25872       1       GNOCH       31       LVP22       167,700       20140055       05/06/2014 102       0         25894       4       RAV.DVIVE       41       L30.004       183,000       20140055       05/06/2014 102       0         25891       3       TORT:DIVI       41       L30.008       182,900       20140055       05/06/2014 102       0         25891       3       TORT:DIVI       41       L30.008       182,900       20140055       05/06/2014 102       0         25847       2       prontosfo       51       L300055       217,400       20140055       05/06/2014 102       0         25867       1       GNOCCH1       31       LVP22       170,000       20140055       05/06/2014 102       0         25866       4       TAGLIATE       11       LVP23       170,000       20140055       05/06/2014 093       0         25862       1       GNOCCH1       31       LVP23       170,000       20140055       05/06/2014 093       0         258862                                                                                                    | 2.507       2.       primission:       31.       L20053       219/00       20140055       05/06/2014 10:2       05/06/2014 10:2       05/06/2014 10:2       05/06/2014 10:2       05/06/2014 10:2       05/06/2014 10:2       05/06/2014 10:2       05/06/2014 10:2       05/06/2014 10:2       05/06/2014 10:2       05/06/2014 10:2       05/06/2014 10:2       05/06/2014 10:2       05/06/2014 10:2       05/06/2014 10:2       05/06/2014 10:2       05/06/2014 10:2       05/06/2014 10:2       05/06/2014 10:2       05/06/2014 10:2       05/06/2014 10:2       05/06/2014 10:2       05/06/2014 10:2       05/06/2014 10:2       05/06/2014 10:2       05/06/2014 10:2       05/06/2014 10:2       05/06/2014 10:2       05/06/2014 10:2       05/06/2014 10:2       05/06/2014 10:2       05/06/2014 10:2       05/06/2014 10:2       05/06/2014 10:2       05/06/2014 10:2       05/06/2014 10:2       05/06/2014 10:2       05/06/2014 10:2       05/06/2014 10:2       05/06/2014 10:2       05/06/2014 10:2       05/06/2014 10:2       05/06/2014 10:2       05/06/2014 10:2       05/06/2014 10:2       05/06/2014 10:2       05/06/2014 10:2       05/06/2014 10:2       05/06/2014 00:3       05/06/2014 00:3       05/06/2014 00:3       05/06/2014 00:3       05/06/2014 00:3       05/06/2014 00:3       05/06/2014 00:3                                                                                                    | 4        | 5097   | 2         | orontoefe      | 41   | 130084    | 100,400      | 20140605 | 05/06/2014 10:3. | 05/06/2014 10:3     | 5000    |       |        |             |        |           |         |                         |
| 22594       4       RAV-DUNI 64       11 200003       620002011100       00         22594       4       RAV-DUNI 64       11 200003       620002011100       05/06/2014 1012       100         25891       4       RAV-DUNI 64       11 200005       65/06/2014 1012       05/06/2014 1012       100         25891       4       TAGLIATE       11 1       100025       65/06/2014 1012       05/06/2014 1012       00         25891       3       TORT:DUNI 64       13.0005       130/100       20140055       55/06/2014 1011       05/06/2014 1011       00         25884       2       promots/m.       51<130085                                                                                                    | 25894       4       RAV-DUK       41       L0005       05/06/2014 10:2       05/06/2014 10:2       100         25891       4       RAV_DUK       41       L00084       183.000       20146655       05/06/2014 10:1       05/06/2014 10:1       00         25891       4       TAGLIATE       11       LWP23       71.400       20146655       05/06/2014 10:1       00         25891       3       TORT:DV/L       41       L30085       199.100       20146655       05/06/2014 10:1       00         25884       3       tortellmir-r       51       L30085       199.100       20146655       05/06/2014 10:0       05/06/2014 10:0       05/06/2014 10:0       05/06/2014 10:0       05/06/2014 10:0       05/06/2014 10:0       05/06/2014 10:0       05/06/2014 10:0       05/06/2014 10:0       05/06/2014 10:0       05/06/2014 10:0       05/06/2014 10:0       05/06/2014 10:0       05/06/2014 10:0       05/06/2014 10:0       05/06/2014 0:0       05/06/2014 0:0       05/06/2014 0:0       0         25866       4       TAGLIATE       11       LWP23       170.0800       20140605       05/06/2014 0:0       0       0       0       0       0                                                                                                    |          | 5977   | 2         | GNOCCHI        | 21   | LMD22     | 190,200      | 20140605 | 05/06/2014 10:3. | 05/06/2014 10:3     | 0       |       |        |             |        |           |         |                         |
| 22587         4         TAGLIATE         11         LWP23         71,000         65/06/2014 101         05/06/2014 101         05/06/2014 101         05/06/2014 101         05/06/2014 101         05/06/2014 101         05/06/2014 101         05/06/2014 101         05/06/2014 101         05/06/2014 101         05/06/2014 101         05/06/2014 101         05/06/2014 101         05/06/2014 101         05/06/2014 101         05/06/2014 101         05/06/2014 101         05/06/2014 101         05/06/2014 101         05/06/2014 101         05/06/2014 101         05/06/2014 101         05/06/2014 101         05/06/2014 101         05/06/2014 101         05/06/2014 101         05/06/2014 101         05/06/2014 101         05/06/2014 101         05/06/2014 101         0           25866         4         TAGLIATE         11         LWP23         73/200         20140055         05/06/2014 010         0           25866         2         prontsofn         51         30/300         20140055         05/06/2014 019         0           25862         1         CNOCCHL         31         LWP23         170,800         20140055         05/06/2014 019         0           25861         1         TAGLIATE         11         LWP23.                                                                                                    | 22871       4       TAGLIATE       11       LVP23       TAGLIATE       05/06/2014 101       05/06/2014 101       000         25891       3       TORT:DVM       41       L30084       182,900       20140605       05/06/2014 101       05/06/2014 101       000         25891       3       TORT:DVM       41       L30084       182,900       20140605       05/06/2014 101       05/06/2014 101       000         25884       3       tortellin+r       51       L30085       217,400       20140605       05/06/2014 101       05/06/2014 101       05/06/2014 101       05/06/2014 101       000         25866       4       TAGLIATE       11       LVP23       73,200       20140605       05/06/2014 100       0         25866       4       TAGLIATE       11       LVP23       73,200       20140605       05/06/2014 09.4       0         25866       1       GNOCCHI       11       LVP23       179,700       20140605       05/06/2014 09.4       0         25861       1       Basapne       51       130085       519.00       20140605       05/06/2014 09.4       0       0         25878       3       t                                                                                                    | 2        | 5804   | 4         | RAV:DIVINE     | 31   | L200R4    | 183,000      | 20140605 | 05/06/2014 10:2. | 05/06/2014 10:2     | 1000    |       |        |             |        |           | -       |                         |
| 2591         3         TORT:DVI         4         L3004         162.0005         2506711.101         00           25891         3         TORT:DVI         4         L3004         162.0005         5506/2014 101         0506/2014 101         1000           25897         2         promtosfo         51         L30085         190.100         20140605         5506/2014 101         0506/2014 101         1000           25887         3         tortellin-tr         51         L30085         217.400         20140605         5506/2014 101         0506/2014 101         0506/2014 101         0           25866         1         GNOCCHL         31         LWP23         170.000         20140605         0506/2014 101         0           25866         TAGLIATE         11         LWP23         73.200         20140605         0506/2014 091         0           25862         1         GNOCCHL         31         LWP23         170.800         20140605         0506/2014 091         0           25862         1         GNOCCHL         31         LWP23         070.000         20140605         0506/2014 091         0           25864         4                                                                                                    | 2591       3       TORT:DVI:1       4       L3004       14:00       14:00       14:00       14:00       14:00       14:00       14:00       14:00       14:00       14:00       14:00       14:00       14:00       14:00       14:00       14:00       14:00       14:00       14:00       14:00       14:00       14:00       14:00       14:00       14:00       14:00       14:00       14:00       14:00       14:00       14:00       14:00       14:00       14:00       14:00       14:00       14:00       14:00       14:00       14:00       14:00       14:00       14:00       14:00       14:00       14:00       14:00       14:00       14:00       14:00       14:00       14:00       14:00       14:00       14:00       14:00       14:00       14:00       14:00       14:00       14:00       14:00       14:00       14:00       14:00       14:00       14:00       14:00       14:00       14:00       14:00       14:00       14:00       14:00       14:00       14:00       14:00       14:00       14:00       14:00       14:00       14:00       14:00       14:00       14:00       14:00       14:00       14:00       14:00       14:00       14:00       14:                                                                                                    | 2        | 5871   | 4         | TAGUATE        | 41   | 1.11/1222 | 71 400       | 20140605 | 05/06/2014 10:1  | 05/06/2014 10:2     | 0       |       |        |             |        |           |         |                         |
| 25887         2         prontosfo         51         L30085         190,000         20146055         05/06/2014 10:         5000           25884         3         totellin+r         51         L30085         217,400         20146055         05/06/2014 10:         5000           25884         3         totellin+r         51         L30085         217,400         20146055         05/06/2014 10:         826           25866         4         TAGLIATE         11         LWP23         73,200         20140055         05/06/2014 10:         0           25866         4         TAGLIATE         11         LWP23         170,800         20140055         05/06/2014 09:4         0           25862         1         GNOCCHI         31         LWP23         170,800         20140055         05/06/2014 09:4         0           25862         1         GNOCCHI         11         LWP23         120,805         05/06/2014 09:4         0           25864         4         TAGLIATE         11         LWP23         73,700         20140055         05/06/2014 09:4         0           25878         3         totellin+rc         51         L30085         1                                                                                                    | Z5887         2         prontosfo         51         L30085         19/100         05/06/2014         101         05/06/2014         101         5000           25884         3         tottellin+r         51         L30085         121,7400         20146605         05/06/2014         101         5000           25884         3         tottellin+r         51         L30085         217,400         20146055         05/06/2014         100         0           25886         4         TAGLIATE         11         LWP23         73,200         20146055         05/06/2014         0.0         0           25886         1         GNOCH1         31         LWP23         73,200         20146055         05/06/2014         0.0         0           25886         1         GNOCH1         31         LWP23         170,800         20146055         05/06/2014         0.93         0           25886         1         GNOCH1         31         LWP23         170,800         20146055         05/06/2014         0.93         1000           25886         1         GNOCH1         31         LWP23         170,800         20146055         05/06/2014         0.93.                                                                                                    | 2        | 5891   | 3         | TORT: DIVI     | 41   | 1300B4    | 182,900      | 20140605 | 05/06/2014 10:1  | 05/06/2014 10:1     | 1000    |       |        |             |        |           |         |                         |
| 25884       3       tortellin+r       51       L30085       2217400       20146055       05/06/2014 10:0       05/06/2014 10:0       0         25886       1       GNOCCHI       31       LWP23       170.000       20146055       05/06/2014 10:0       0         25886       4       TAGLIATE       11       LWP23       170.000       20146055       05/06/2014 10:0       0         25862       4       TAGLIATE       11       LWP23       170.000       20146055       05/06/2014 09:5       0         25862       1       GNOCCHI       31       LWP23       170.000       20146055       05/06/2014 09:4       0         25864       1       GNOCCHI       31       LWP23       170.000       20146055       05/06/2014 09:4       0         25861       4       TAGLIATE       11       LWP23       73.200       20146055       05/06/2014 09:4       0         25878       3       tortellin+r       51       L30085       128.000       20146055       05/06/2014 09:3       1000         25876       2       prontosfo       51       L30085       129.000       20146055       05/06/2014 09:3       1000 <td>25884       3       tortellini-r       51       L30085       217,400       20140605       05/06/2014 10:0       05/06/2014 10:0       0         25867       1       GNOCCHI       31       LWP23       170,000       20140605       05/06/2014 10:0       0         25867       4       TAGLIAFE       11       LWP23       170,000       20140605       05/06/2014 10:0       0         25868       2       prontosfo       51       L30085       190,700       20140605       05/06/2014 09:4       0         25869       1       Basque       51       L30085       179,700       20140605       05/06/2014 09:4       0         25869       1       Issagne       51       L30085       219,700       20140605       05/06/2014 09:4       0         25861       4       TAGLIAFE       11       LWP23       170,800       20140605       05/06/2014 09:3       1000         25867       3       tortellini-r       51       L30085       218,100       20140605       05/06/2014 09:3       1000         25878       3       tortellini-r       51       L30085       100,200       20140605       05/06/2014 09:3       1000<!--</td--><td>2</td><td>5887</td><td>2</td><td>prontosfo</td><td>51</td><td>1300B5</td><td>190,100</td><td>20140605</td><td>05/06/2014 10:1</td><td>. 05/06/2014 10:1</td><td>5000</td><td></td><td></td><td></td><td></td><td></td><td></td><td></td></td>                                                                                                    | 25884       3       tortellini-r       51       L30085       217,400       20140605       05/06/2014 10:0       05/06/2014 10:0       0         25867       1       GNOCCHI       31       LWP23       170,000       20140605       05/06/2014 10:0       0         25867       4       TAGLIAFE       11       LWP23       170,000       20140605       05/06/2014 10:0       0         25868       2       prontosfo       51       L30085       190,700       20140605       05/06/2014 09:4       0         25869       1       Basque       51       L30085       179,700       20140605       05/06/2014 09:4       0         25869       1       Issagne       51       L30085       219,700       20140605       05/06/2014 09:4       0         25861       4       TAGLIAFE       11       LWP23       170,800       20140605       05/06/2014 09:3       1000         25867       3       tortellini-r       51       L30085       218,100       20140605       05/06/2014 09:3       1000         25878       3       tortellini-r       51       L30085       100,200       20140605       05/06/2014 09:3       1000 </td <td>2</td> <td>5887</td> <td>2</td> <td>prontosfo</td> <td>51</td> <td>1300B5</td> <td>190,100</td> <td>20140605</td> <td>05/06/2014 10:1</td> <td>. 05/06/2014 10:1</td> <td>5000</td> <td></td> <td></td> <td></td> <td></td> <td></td> <td></td> <td></td>                                                                                          | 2        | 5887   | 2         | prontosfo      | 51   | 1300B5    | 190,100      | 20140605 | 05/06/2014 10:1  | . 05/06/2014 10:1   | 5000    |       |        |             |        |           |         |                         |
| 25867         1         GNOCCHI         31         LWP23         170,000         20140605         05/06/2014 10:0         0           25866         4         TAGLIATE         11         LWP23         73,200         20140605         05/06/2014 10:0         0           25862         2         prontsór         51         L30055         190,700         20140605         05/06/2014 09:5         000           25862         1         GNOCCHI         31         LWP23         170,800         20140605         05/06/2014 09:4         0           25862         1         GNOCCHI         31         LWP23         170,800         20140605         05/06/2014 09:4         0           25864         4         TAGLIATE         11         LWP23         73,200         20140605         05/06/2014 09:4         0           25861         4         TAGLIATE         11         LWP23         73,200         20140605         05/06/2014 09:4         0           25878         3         tortelimir-r         51         L30084         182,800         20140605         05/06/2014 09:3         826           25876         2         prontotsfor         51         L300                                                                                                    | 25867         1         GNOCCHI         31         LWP23         170.000         20140605         05/06/2014 10:0         0/0           25866         4         TAGLIATE         11         LWP23         73.200         20140605         05/06/2014 10:0         0           25866         4         TAGLIATE         11         LWP23         73.200         20140605         05/06/2014 09:5         0           25862         1         GNOCCHI         31         LWP23         170.800         20140605         05/06/2014 09:5         0           25862         1         GNOCCHI         31         LWP23         170.800         20140605         05/06/2014 09:4         0           25864         1         TAGLIATE         11         LWP23         73.700         20140605         05/06/2014 09:4         0           25878         3         tortelin+r         51         130085         218,100         20140605         05/06/2014 09:3         05/06/2014 09:3         0           25878         3         tortelin+r         51         130085         218,100         20140605         05/06/2014 09:3         05/06/2014 09:3         0         0         0         0 <td>2</td> <td>5884</td> <td>3</td> <td>tortellini-r</td> <td>51</td> <td>1300B5</td> <td>217,400</td> <td>20140605</td> <td>05/06/2014 10:0</td> <td>. 05/06/2014 10:0</td> <td>826</td> <td></td> <td></td> <td></td> <td></td> <td></td> <td></td> <td></td>                                  | 2        | 5884   | 3         | tortellini-r   | 51   | 1300B5    | 217,400      | 20140605 | 05/06/2014 10:0  | . 05/06/2014 10:0   | 826     |       |        |             |        |           |         |                         |
| 25866       4       TAGLIATE       11       LWP23       73,200       20140505       05/06/2014 10:0       0         25882       2       prontosfo       51       L30085       190,700       20140605       05/06/2014 09:4       0         25882       1       GNOCH1       31       LWP23       170,800       20140605       05/06/2014 09:4       0         25880       1       Basgne       51       L30085       179,700       20140605       05/06/2014 09:4       0         25881       4       TAGLIATE       11       LWP23       73,200       20140605       05/06/2014 09:4       0         25876       3       tortelint-r       51       L30084       182,800       20140605       05/06/2014 09:3       826         25876       2       prontosfo       51       130,004       182,800       20140605       05/06/2014 09:3       1000         25876       2       prontosfo       51       L30085       190,200       20140605       05/06/2014 09:2       0         25876       1       GNOCH1       1       L30025       190,200       20140605       05/06/2014 09:2       0       0                                                                                                    | 25866       4       TAGLATE       11       LWP23       73,200       20140605       05/06/2014 10:0       0         25862       2       promotodio       51       L30085       190,700       20140605       05/06/2014 09:3       05/06/2014 09:3       0         25862       1       GNOCCH1       11       LWP23       170,000       20140605       05/06/2014 09:3       0       0         25861       1       Basapne       51       L30085       179,700       20140605       05/06/2014 09:4       0       0         25878       3       tortelliner/       11       LWP23       100,0005       05/06/2014 09:4       0       0         25878       3       tortelliner/       11       LW025       05/06/2014 09:3       05/06/2014 09:3       05/06/2014 09:3       0         25878       3       tortelliner/       51       L30085       100,000       05/06/2014 09:3       05/06/2014 09:3       05/06/2014 09:3       05/06/2014 09:3       05/06/2014 09:3       05/06/2014 09:3       05/06/2014 09:3       05/06/2014 09:3       05/06/2014 09:3       05/06/2014 09:3       05/06/2014 09:3       05/06/2014 09:3       05/06/2014 09:3 <t< td=""><td>2</td><td>5867</td><td>1</td><td>GNOCCHI</td><td>31</td><td>LWP23</td><td>170,000</td><td>20140605</td><td>05/06/2014 10:0</td><td>. 05/06/2014 10:0</td><td>0</td><td></td><td></td><td></td><td></td><td></td><td></td><td></td></t<>                                                                                  | 2        | 5867   | 1         | GNOCCHI        | 31   | LWP23     | 170,000      | 20140605 | 05/06/2014 10:0  | . 05/06/2014 10:0   | 0       |       |        |             |        |           |         |                         |
| 25882       2       prontosfo       51       L300B5       190,700       20140605       05/06/2014 09:5       5000         25862       1       GNOCCHI       31       LWP23       170,800       20140605       05/06/2014 09:4       0         25860       1       Bisagne       51       L300B5       179,700       20140605       05/06/2014 09:4       0         25861       4       TAGLIATE       11       LWP23       73,200       20140605       05/06/2014 09:4       0         25876       3       tortellini+r       51       L30085       129,700       20140605       05/06/2014 09:3       0         25876       2       prontosfo       51       130,002       0140605       05/06/2014 09:3       1000         25876       2       prontosfo       51       L30085       199,200       20140605       05/06/2014 09:3       1000         25876       2       prontosfo       51       L30085       199,200       20140605       05/06/2014 09:3       1000         25876       1       GNOCHI       31       LW23       105/06/2014 09:3       0       0       0                                                                                                    | 25882       2       prontosfo       51       L300B5       190,700       20140605       65/06/2014 09:5       5000         25862       1       GNOCCHI       31       LWP23       170,800       20140605       05/06/2014 09:4       0         25862       1       GNOCCHI       31       LWP23       170,800       20140605       05/06/2014 09:4       0         25864       4       TAGLIATE       11       LWP23       73,200       20140605       05/06/2014 09:4       0         25878       3       totellin+r       51       130084       20140605       05/06/2014 09:3       0/06/2014 09:3       0/06/2014 09:3       0/06/2014 09:3         25878       3       totellin+rc       51       130085       190,200       20140605       05/06/2014 09:3       1000         25876       2       prontosfo       51       130085       190,200       20140605       05/06/2014 09:3       5000         25858       1       GNOCCHI       31       LWP23       168,300       20140605       05/06/2014 09:2       5000         25858       4       TAGLIATE       11       LWP23       160,500       05/06/2014 09:2       0<                                                                                                    | 2        | 5866   | 4         | TAGLIATE       | 11   | LWP23     | 73,200       | 20140605 | 05/06/2014 10:0  | . 05/06/2014 10:0   | 0       |       |        |             |        |           |         |                         |
| 25862         1         GNOCHL         31         LWP2         170,800         2014065         05/06/2014 09:4         0           25860         1         Issagne         51         L30085         179,700         2014065         05/06/2014 09:4         0           25861         4         TAGLIATE         11         LWP2         73,200         20140605         05/06/2014 09:4         0           25878         3         tortelini+r         51         L30085         218,100         20140605         05/06/2014 09:3         826           25878         5         GARGAME         41         L30084         123,000         20140605         05/06/2014 09:3         826           25876         2         protosfo         51         L30085         190,200         20140605         55/06/2014 09:3         500           25876         2         protosfo         51         L30085         190,200         20140605         55/06/2014 09:3         500           25876         1         GNOCHL         31         LWP2         15/06/2014 09:2         05/06/2014 09:2         05/06/2014 09:2         05/06/2014 09:2         05/06/2014 09:2         05/06/2014 09:2         00 <td>25862         1         GNOCCHI         31         LWP23         170.800         20140605         05/06/2014 09:4         0           25861         1         Issegne         51         L30085         179.700         20140605         05/06/2014 09:4         0           25861         1         Kasgne         51         L30085         218,100         20140605         05/06/2014 09:4         0           25878         3         torteline+r         51         L30085         218,100         20140605         05/06/2014 09:3         05/06/2014 09:3         0           25878         3         torteline+r         51         L30085         218,100         20140605         05/06/2014 09:3         05/06/2014 09:3         05/06/2014 09:3         05/06/2014 09:3         05/06/2014 09:3         05/06/2014 09:3         05/06/2014 09:3         05/06/2014 09:3         05/06/2014 09:3         05/06/2014 09:3         05/06/2014 09:3         05/06/2014 09:3         05/06/2014 09:3         05/06/2014 09:3         05/06/2014 09:3         05/06/2014 09:3         05/06/2014 09:3         05/06/2014 09:3         05/06/2014 09:3         05/06/2014 09:3         05/06/2014 09:3         05/06/2014 09:3         05/06/2014 09:3         05/06/2014 09:3</td> <td>2</td> <td>5882</td> <td>2</td> <td>prontosfo</td> <td>51</td> <td>L300B5</td> <td>190,700</td> <td>20140605</td> <td>05/06/2014 09:5</td> <td>. 05/06/2014 09:5</td> <td>5000</td> <td></td> <td></td> <td></td> <td></td> <td></td> <td></td> <td></td> | 25862         1         GNOCCHI         31         LWP23         170.800         20140605         05/06/2014 09:4         0           25861         1         Issegne         51         L30085         179.700         20140605         05/06/2014 09:4         0           25861         1         Kasgne         51         L30085         218,100         20140605         05/06/2014 09:4         0           25878         3         torteline+r         51         L30085         218,100         20140605         05/06/2014 09:3         05/06/2014 09:3         0           25878         3         torteline+r         51         L30085         218,100         20140605         05/06/2014 09:3         05/06/2014 09:3         05/06/2014 09:3         05/06/2014 09:3         05/06/2014 09:3         05/06/2014 09:3         05/06/2014 09:3         05/06/2014 09:3         05/06/2014 09:3         05/06/2014 09:3         05/06/2014 09:3         05/06/2014 09:3         05/06/2014 09:3         05/06/2014 09:3         05/06/2014 09:3         05/06/2014 09:3         05/06/2014 09:3         05/06/2014 09:3         05/06/2014 09:3         05/06/2014 09:3         05/06/2014 09:3         05/06/2014 09:3         05/06/2014 09:3         05/06/2014 09:3                                                                                                    | 2        | 5882   | 2         | prontosfo      | 51   | L300B5    | 190,700      | 20140605 | 05/06/2014 09:5  | . 05/06/2014 09:5   | 5000    |       |        |             |        |           |         |                         |
| 25880         1         lasagne         51         L30085         179,700         20140605         05/06/2014 09:4         1000           25861         4         TAGLIATE         11         LWP23         73,200         20140605         05/06/2014 09:4         0           25876         3         tortellin-r         51         L30084         182,800         20140605         05/06/2014 09:3         826           25878         5         GARGANE         41         L30084         182,800         20140605         05/06/2014 09:3         1000           25876         2         promots/o         51         130,005         20140605         05/06/2014 09:3         5000           25876         1         GNOCHI-1         31         UP23         150/06/2014 09:2         0         0                                                                                                    | 25880         1         lasgne         51         L300B5         179,700         20140605         65/06/2014 09:4         1000           25881         4         TAGLIATE         11         LWP23         73,200         20140605         05/06/2014 09:3         05           25876         3         tortellin-r         51         L300B5         199,200         20140605         05/06/2014 09:3         05/06/2014 09:3         05/06/2014 09:3         05/06/2014 09:3         05/06/2014 09:3         826           25876         2         prototofso         51         L300B5         199,200         20140605         05/06/2014 09:3         05/06/2014 09:3         1000           25876         2         prototafo         51         L300B5         199,200         20140605         05/06/2014 09:3         05/06/2014 09:3         5000           25858         1         GNOCCHI         31         LWP23         168,300         20140605         05/06/2014 09:2         0           25858         4         TAGLIATE         11         LWP23         165/02/014 09:2         0         0           25856         4         TAGLIATE                                                                                                    | 2        | 5862   | 1         | GNOCCHI        | 31   | LWP23     | 170,800      | 20140605 | 05/06/2014 09:4  | . 05/06/2014 09:4   | 0       |       |        |             |        |           |         |                         |
| 25861         4         TAGLIATE         11         VWP2         73.200         2014005         05/06/2014 09:4         0           25878         3         tortellini-r         51         130085         218,100         20140055         05/06/2014 09:3         826           25881         5         GARGANE         41         L30084         182,800         20140055         05/06/2014 09:3         10/00           258976         2         promotosfo         51         L30085         190,200         20140055         05/06/2014 09:3         10/00           258976         2         promotosfo         51         L30085         190,200         20140055         05/06/2014 09:3         5000           258976         1         GNOCH1         31         LWP2         05/06/2014 09:2         0         0                                                                                                    | 25861         4         TAGLIATE         11         LWP23         73,200         20140605         05/06/2014 09:4         0           25878         3         totellin+r         51         L30085         218,100         20140605         05/06/2014 09:3         0/0           25878         5         CARGAME         41         L30084         182,800         20140605         05/06/2014 09:3         10/0           25876         2         prontosfo         51         L30085         190,200         20140605         05/06/2014 09:3         05/06/2014 09:3         10/00           25876         2         prontosfo         51         L30085         190,200         20140605         05/06/2014 09:3         05/06/2014 09:3         05/06/2014 09:3           25858         1         GNOCCHI         31         LWP23         166,300         20140605         05/06/2014 09:3         05/06/2014 09:3         05/06/2014 09:3         0           25858         4         TAGLIATE         11 <lwp23< td="">         166,300         20140605         05/06/2014 09:3         0         0           25856         4         TAGLIATE         11<lwp23< td="">         166,000         20140050         05/06/2014 09:3</lwp23<></lwp23<>                                                                                                    | 2        | 5880   | 1         | lasagne        | 51   | L300B5    | 179,700      | 20140605 | 05/06/2014 09:4  | . 05/06/2014 09:4   | 1000    |       |        |             |        |           |         |                         |
| 25878         3         tortellini-r         51         L300B5         218,100         20140605         05/06/2014 09:3         826           25883         5         GARGANE         41         L300B4         182,800         20140605         05/06/2014 09:3         1000           25876         2         prontosfo         51         L300B5         190,200         20140605         05/06/2014 09:3         1000           25876         1         GNOCCHI         31         LWP23         168,300         02104065         05/06/2014 09:2         05/06         0                                                                                                    | 25878         3         totellin+r         51         L30085         218,100         2010605         65/06/2014 09:3         05/06/2014 09:3         05/06/2014 09:3         1000           25883         5         GARGANE         41         L30084         182,800         20140605         05/06/2014 09:3         1000           25876         2         prontosfo         51         L30085         190,200         20140605         05/06/2014 09:3         05/06/2014 09:3         05/06/2014 09:3         000           25858         1         GNOCCHI         31         LWP23         186,300         20140605         05/06/2014 09:3         05/06/2014 09:3         0         0           25858         1         GNOCCHI         31         LWP23         186,300         20140605         05/06/2014 09:3         0         0           25858         1         GNOCCHI         31         LWP23         186,300         20140605         05/06/2014 09:3         0         0         0         0         0         0         0         0         0         0         0         0         0         0         0         0         0         0         0         0         0         0                                                                                                    | 2        | 5861   | 4         | TAGLIATE       | 11   | LWP23     | 73,200       | 20140605 | 05/06/2014 09:4  | . 05/06/2014 09:4   | 0       |       |        |             |        |           |         |                         |
| 25883         5         GARGANE         41         L30084         182,800         20140605         05/06/2014 09:3         1000           25876         2         promotofo         51         L300805         190,200         20140605         05/06/2014 09:3         5000           258976         1         GROCHU         50/06/2014 09:2         05/06/2014 09:2         5000           25858         1         GROCHU         31         LWP23         156,900 09:2         0                                                                                                    | 25883         5         GARGANE         41         L300B4         182,800         20140605         05/06/2014 09:3         1000           25876         2         prontosfo         51         L300B5         190,200         20140605         05/06/2014 09:3         05/06/2014 09:3         05/06/2014 09:3         05/06/2014 09:3         05/06/2014 09:3         05/06/2014 09:3         05/06/2014 09:3         05/06/2014 09:3         05/06/2014 09:3         05/06/2014 09:3         05/06/2014 09:3         05/06/2014 09:3         05/06/2014 09:3         05/06/2014 09:3         05/06/2014 09:3         05/06/2014 09:3         05/06/2014 09:3         05/06/2014 09:3         05/06/2014 09:3         05/06/2014 09:3         05/06/2014 09:3         05/06/2014 09:3         05/06/2014 09:3         05/06/2014 09:3         05/06/2014 09:3         05/06/2014 09:3         05/06/2014 09:3         05/06/2014 09:3         05/06/2014 09:3         05/06/2014 09:3         05/06/2014 09:3         05/06/2014 09:3         05/06/2014 09:3         05/06/2014 09:3         05/06/2014 09:3         05/06/2014 09:3         05/06/2014 09:3         05/06/2014 09:3         05/06/2014 09:3         05/06/2014 09:3         05/06/2014 09:3         05/06/2014 09:3         05/06/2014 09:3         05/06/2014 09:3         05/06/2014 09:3                                                                                                    | 2        | 5878   | 3         | tortellini-r   | 51   | L300B5    | 218,100      | 20140605 | 05/06/2014 09:3  | . 05/06/2014 09:3   | 826     |       |        |             |        |           |         | CF                      |
| 25876         2         prontosfo         51         L300B5         190,200         20140605         05/06/2014 09:2         5000           25858         1         GNOCCHI         31         LWP23         168,300         05/06/2014 09:2         05/06/2014 09:2         0                                                                                                    | 25876         2         prontosfo         51         130.205         190.200         2014665         55/06/2014 09:2         05/06/2014 09:2         5000           25858         1         GNOCCHI         31         LWP23         166,300         20140605         05/06/2014 09:2         05/06/2014 09:2         0           25856         4         TAGUTATE         11         LWP23         166,000         05/06/2014 09:2         0                                                                                                    | 2        | 5883   | 5         | GARGANE        | 41   | L300B4    | 182,800      | 20140605 | 05/06/2014 09:3  | . 05/06/2014 09:3   | 1000    |       |        |             |        |           |         |                         |
| 25858 1 GNOCCHI 31 LWP23 168,300 20140605 05/06/2014 09:2 05/06/2014 09:2 0                                                                                                    | 25858 1 GNOCCHI 31 LWP23 168,300 2014065 05/06/2014 09:2 05/06/2014 09:2 0<br>25856 4 TACHATE 11 LWP23 72 300 2014065 05/06/2014 09:2 05/06/2014 09:2 0                                                                                                    | 2        | 5876   | 2         | prontosfo      | 51   | L300B5    | 190,200      | 20140605 | 05/06/2014 09:2  | . 05/06/2014 09:2   | 5000    |       |        |             |        |           |         | cepi@cepisil            |
|                                                                                                    | 25856 4 TAGHATE 11 1.10022 72.300 20140605 05/06/2014.00-2 0.1                                                                                                    | 2        | 5858   | 1         | GNOCCHI        | 31   | LWP23     | 168,300      | 20140605 | 05/06/2014 09:2  | . 05/06/2014 09:2   | 0       |       |        |             |        |           |         | www.cepisi              |

#### Netti dosati

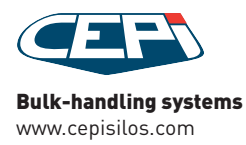

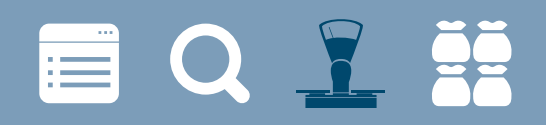

#### NETTI DOSATI ESEMPI

| BatchDosaggio.htm ×                                   | partial.                       |                      |                        |                 |               |       |        |            | nilitas 📃 💳 | • <b>X</b> |
|-------------------------------------------------------|--------------------------------|----------------------|------------------------|-----------------|---------------|-------|--------|------------|-------------|------------|
| ← → C 🗋 file:///C:/Users/SMONTALTI/AppDa              | ata/Local/Temp/BatchDo         | saggio.htm           |                        |                 |               |       |        |            | * 3         |            |
| 🕒 Condividi su Tumblr 🚺 Tumblr 🎬 tumblr.dave.io 🔗 Tes | t your server for 🛛 🛐 And if v | ve go down i 📋 tws 📋 | Nuova cartella 📋 nuova | a feb           |               |       |        |            |             |            |
|                                                       |                                | Batch di de          | usaggio 25798          |                 |               |       |        |            |             | Â          |
| Pos/Nr. Nome ricetta                                  | Codice                         |                      | LINEA DI               | DOSAGGIO        |               |       |        |            |             |            |
| 2/2 prontosfo                                         | glia                           | 0                    | 51 - 1                 | L300B5          |               | В     | ilance | T          | °C]         |            |
| pezzi SET pezzi NET                                   |                                |                      | Codie                  | ce Batch        |               |       | T [°   | C]         | 0           |            |
| 0 0                                                   |                                |                      |                        | 0               |               |       |        |            |             |            |
| Data inizio hateh                                     | Data fine hatch                |                      | Lott                   | to di produzion | a             |       |        | Operatore  |             |            |
| 04/06/2014 23:40:38                                   | Data Inic Gaten                | 04/06/2014 23:40:38  | Lou                    | to di produzion | 20140605      |       |        | operatore  | default     |            |
|                                                       |                                |                      |                        |                 |               |       |        |            |             |            |
| Cicli parziali Cicli totali                           | [%]                            | Tot. Set [Kg] Device |                        |                 | Tot. Net [Kg] |       |        | Diff. [Kg] |             |            |
| 0/0 2458/                                             | 5000 100                       |                      | 190                    |                 |               | 190,1 |        |            | 0,1         |            |
|                                                       |                                |                      |                        |                 |               |       |        |            |             |            |
| Step Nr.Ingr. Nome Ingrediente                        | Peso Set [KG]                  | Peso net [KG]        | Diff. [KG]             | Toller.         | T [°C]        | I/O ( | ) (    | ) Tempo    | velocit     | ià         |
| 1                                                     | 190,000                        | 190,100              |                        | 0,100           |               |       |        |            |             |            |
| 1 3001 - rn SEM1                                      |                                |                      | • 150780               |                 |               |       |        |            |             |            |
|                                                       |                                |                      | 30/05/2014 29/07/2014  |                 |               |       |        |            |             |            |
| 2<br>0 <i>0 - SCARICO</i>                             |                                |                      |                        |                 |               |       |        |            |             |            |
| 3                                                     | 7,000                          |                      | L                      |                 |               |       |        |            |             |            |
| 0 0 - SCARICO                                         |                                |                      |                        |                 |               | ]     |        |            |             |            |
| 4                                                     | 2,000                          |                      |                        |                 |               |       |        |            |             |            |
| 0 0 - SCARICO                                         |                                |                      |                        |                 |               | _<br> |        |            |             |            |
| 5                                                     | 40,000                         |                      |                        |                 |               |       |        |            |             |            |

#### Report dei Netti dosati

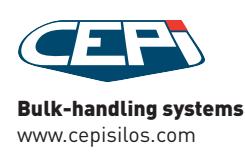

# 🗐 Q 🕺 🕌

#### NETTI DOSATI ESEMPI

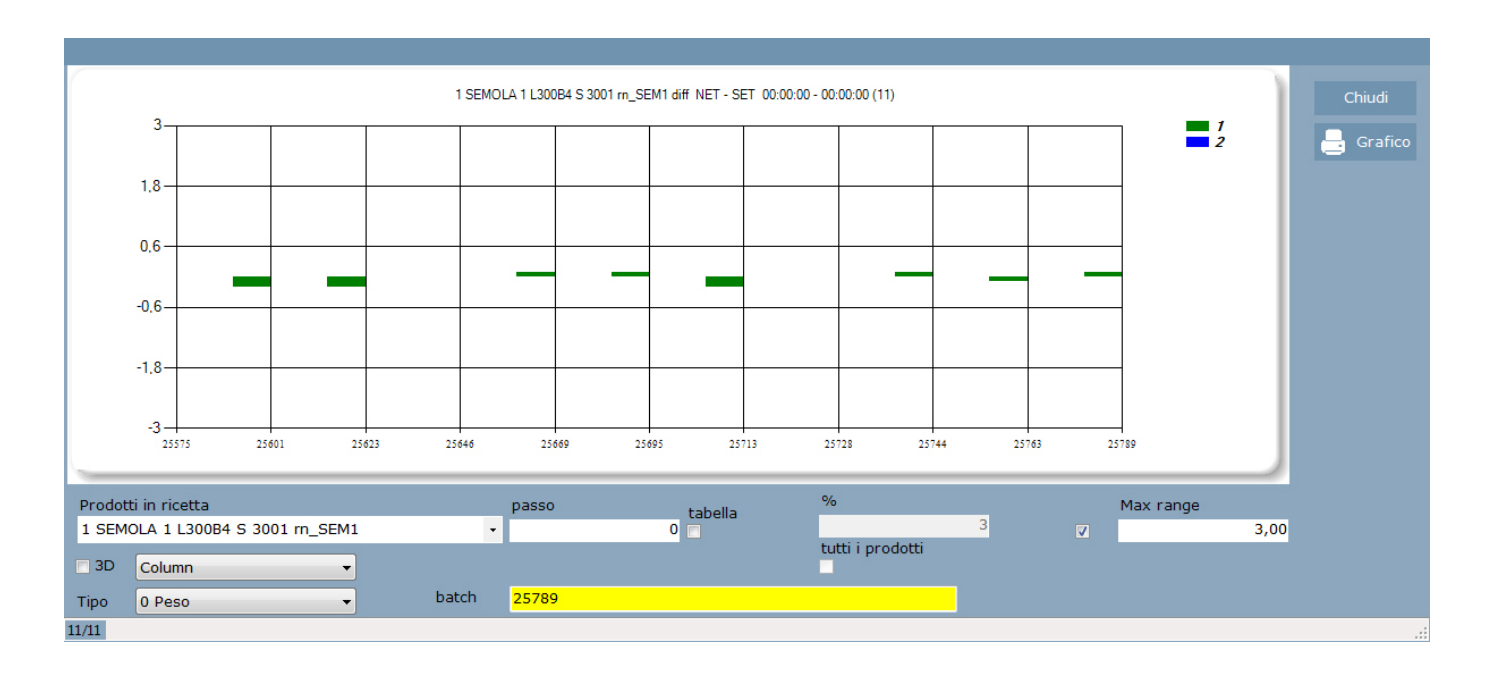

Rappresentazione grafica della differenza fra netti dosati e set-point

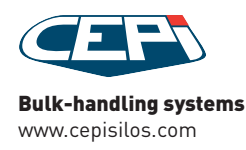

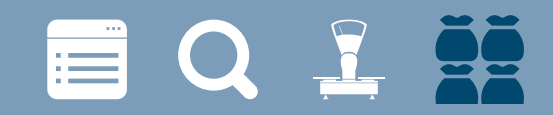

### **VISUALIZZAZIONE STOCK**

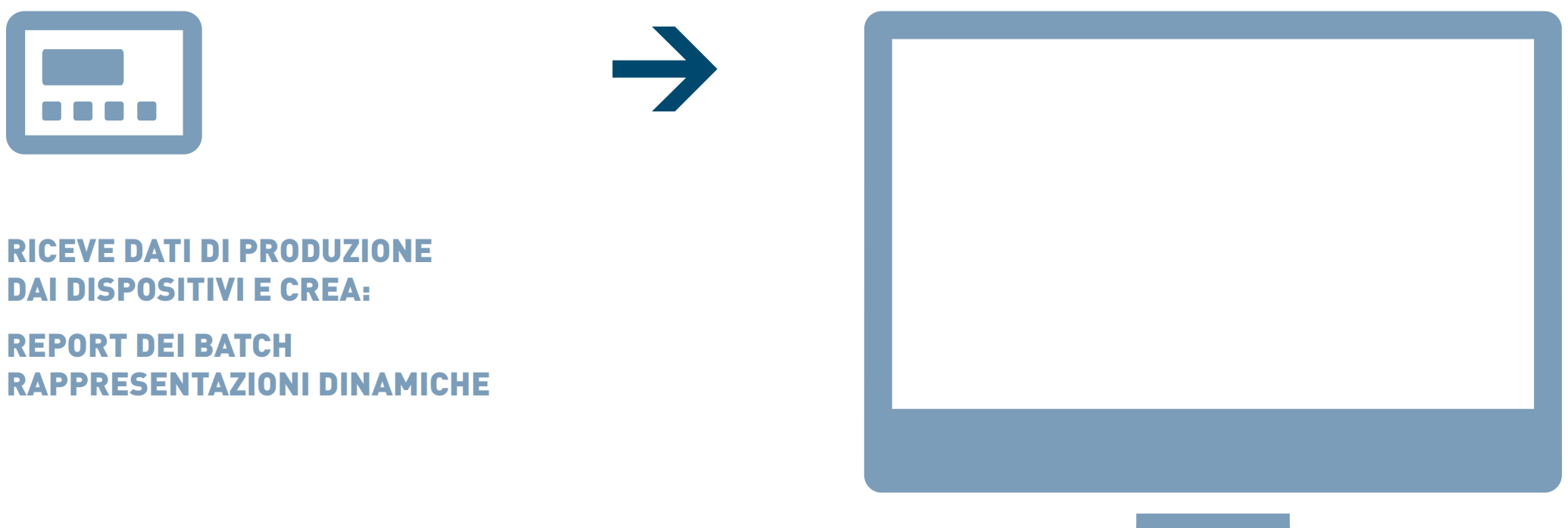

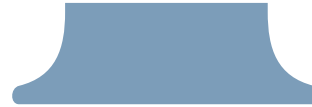

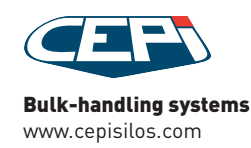

#### VISUALIZZAZIONE STOCK ESEMPI

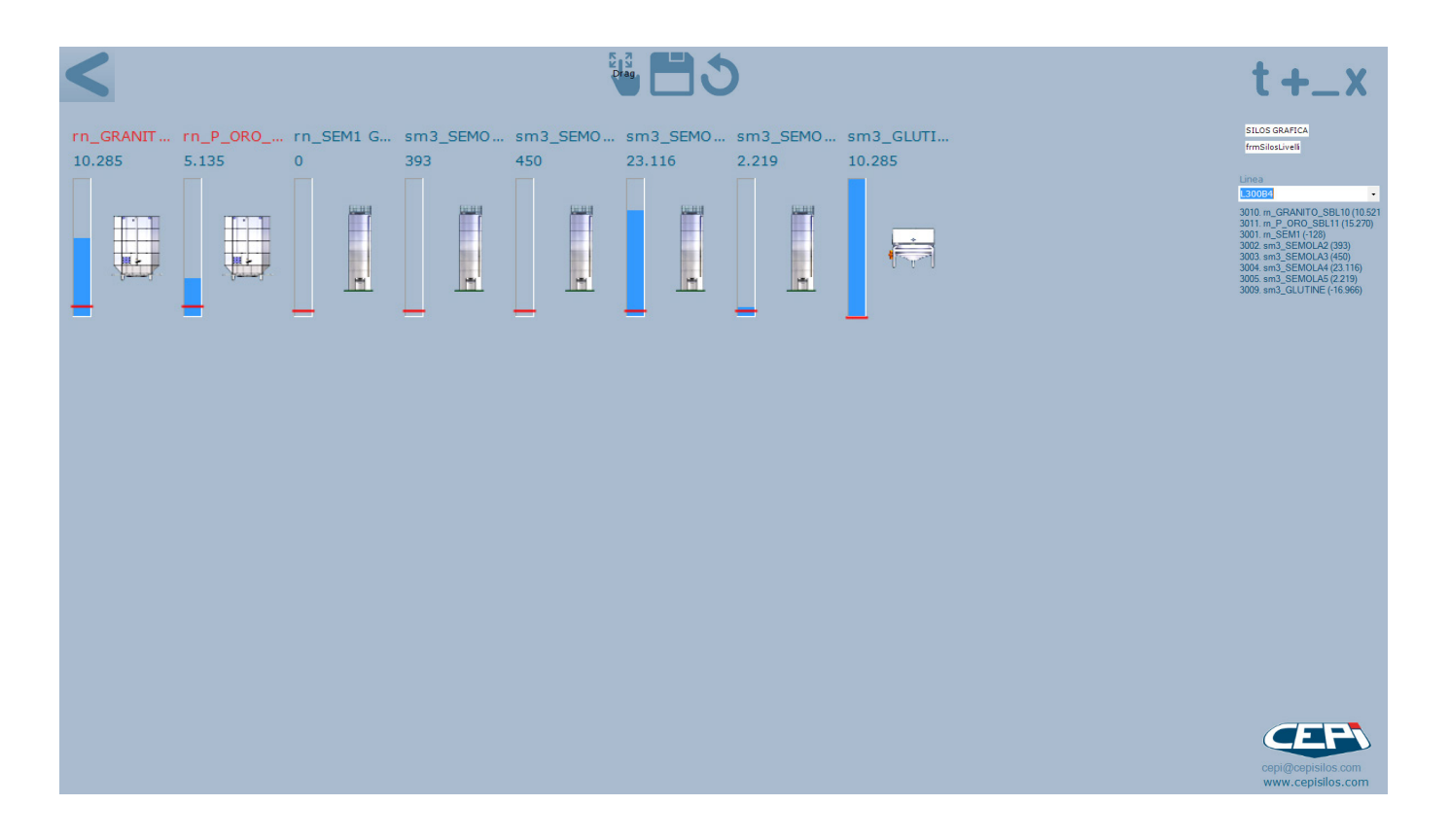

#### Rappresentazione grafica del peso attuale nei silos

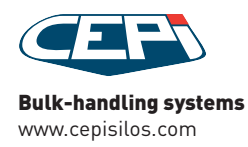

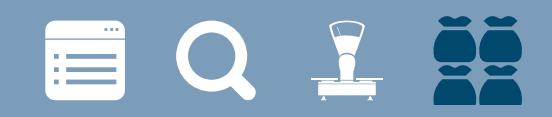

#### VISUALIZZAZIONE STOCK ESEMPI

| <                                                             |                                            |             |                             |                                |                             |   |   |              |              |              |              |              | t+                         | t+_1                                  | t+_x                                    |
|---------------------------------------------------------------|--------------------------------------------|-------------|-----------------------------|--------------------------------|-----------------------------|---|---|--------------|--------------|--------------|--------------|--------------|----------------------------|---------------------------------------|-----------------------------------------|
| Nome                                                          |                                            |             |                             |                                |                             |   | 1 | Scelta silos | Scelta silos | Scelta silos | Scelta silos | Scelta silos | Scelta silos silos         | Scelta silos                          | Scelta silos                            |
| sm3_S                                                         | SEMOLA                                     | 44          |                             |                                | 23.116                      |   |   | SCARICO      | SCARICO      | SCARICO      | SCARICO ·    | SCARICO -    | SCARICO • frmSiloDettaglio | SCARICO • frmSiloDettaglio            | SCARICO • frmSiloDettaglio              |
| GBL-GLO                                                       | BOSILOS                                    |             |                             |                                |                             |   |   |              |              |              |              |              |                            |                                       |                                         |
| Giacenza<br>Pesato da<br>non pesato<br>K Storico<br>Nome silo | 1.500,00<br>23.115,50<br>o.<br>o<br>ps cpu | inquinament | 30.000,00<br>to<br>1.000,00 | mero e descrizione             |                             |   |   |              |              |              |              |              |                            |                                       |                                         |
|                                                               |                                            |             | 300                         | J4 SM3_SEMOLA4                 |                             |   |   |              |              |              |              |              |                            |                                       |                                         |
| Nome                                                          |                                            |             | peso totale                 | Prelevato                      | Rimanente                   |   |   |              |              |              |              |              |                            |                                       |                                         |
| semola di j                                                   | grano duro                                 |             | 27.290,                     | 00 4.174,50<br><br>00 4.174,50 | 23.115,50<br>-<br>23.115,50 |   |   |              |              |              |              |              |                            |                                       |                                         |
| _                                                             |                                            |             |                             | record 1/1 🧲                   | Q% <b>&amp;+</b>            | 0 |   |              |              |              |              |              |                            |                                       |                                         |
|                                                               |                                            |             |                             |                                |                             |   |   |              |              |              |              |              |                            |                                       |                                         |
|                                                               |                                            |             |                             |                                |                             |   |   |              |              |              |              |              | cepi@cer<br>www.ce         | cepi@cepisilos.ce<br>www.cepisilos.ce | copi@copisilos.com<br>www.copisilos.com |

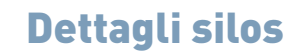

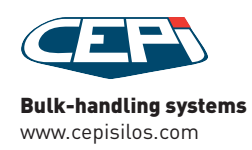

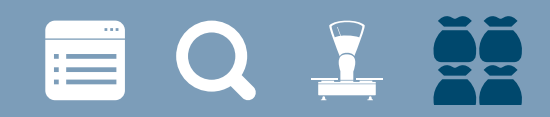

#### VISUALIZZAZIONE STOCK ESEMPI

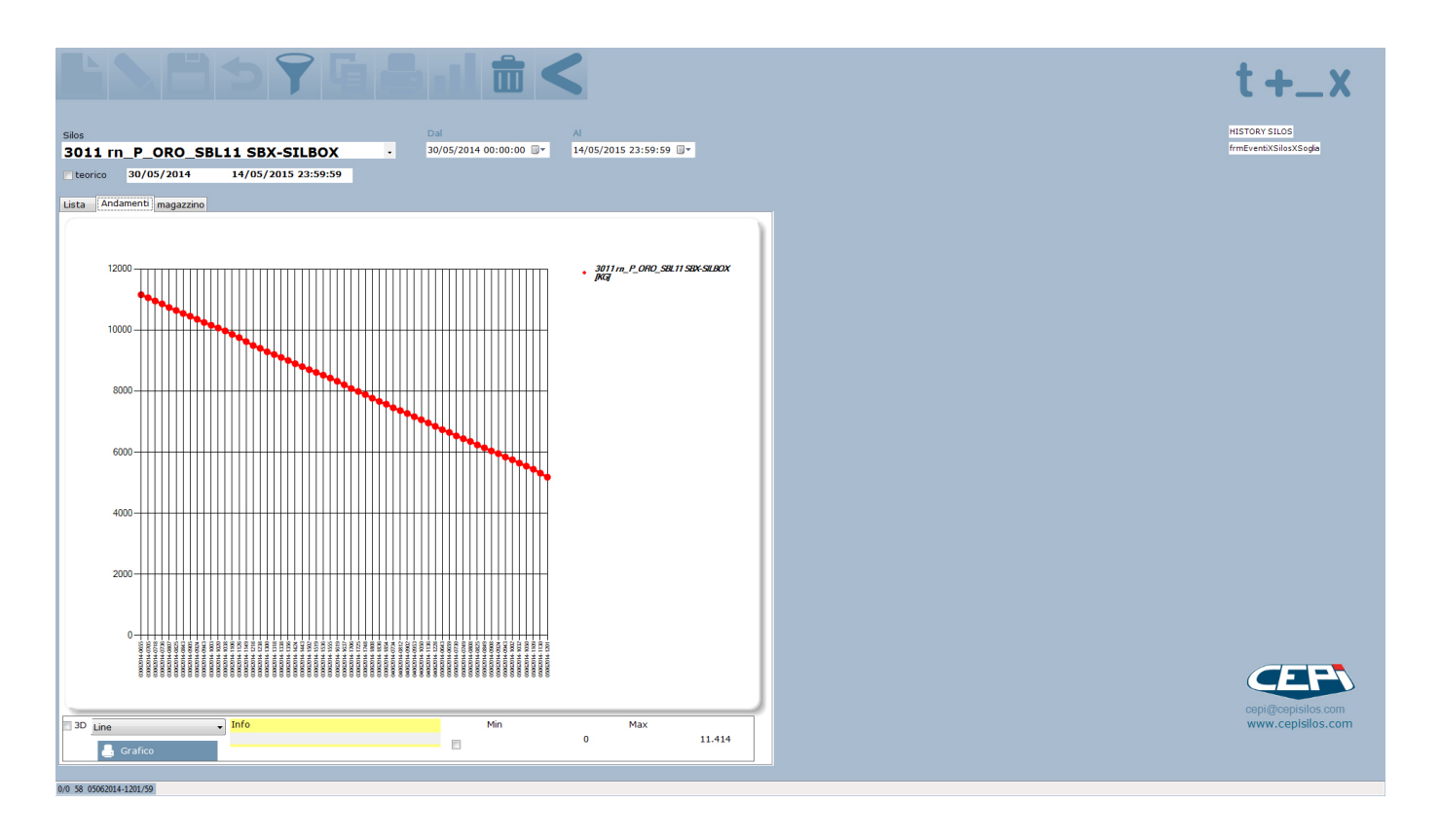

#### Storico del prodotto nel silo

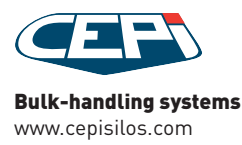